# 4路

# 車用監控錄影系統

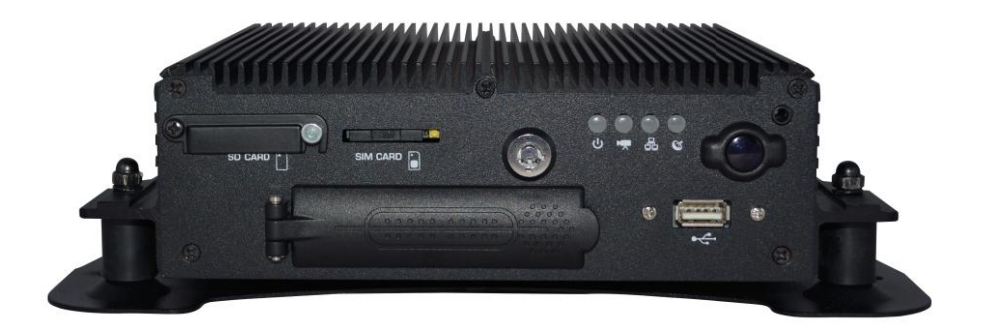

2016 MAY V2.0

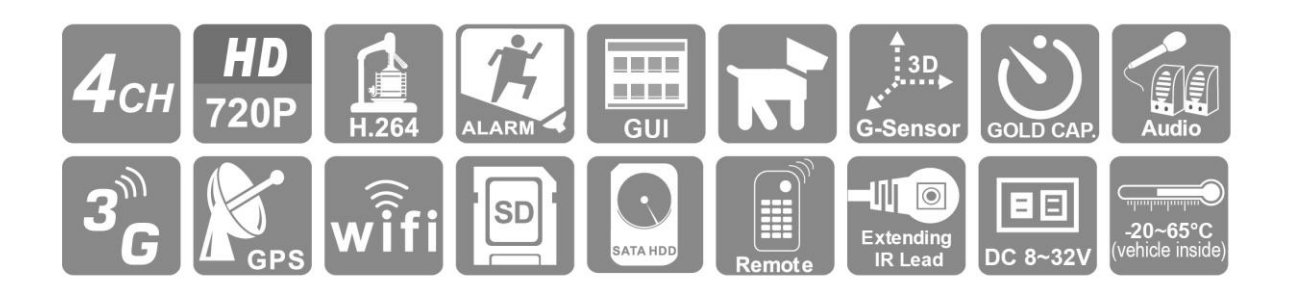

# 安全注意事項

請先試錄影片,然後播放,以確定機器操作正常。請注意,如因本機配件,包括記憶卡 的故障,導致不能拍攝影像或不能讀取影像格式而引起的任何損失,本公司、其附屬機 構及經銷商皆不負賠償責任。

# 使用本產品之前,請確定您已閱讀下列的安全注意事項。並請確定您操作產品的方法是 正確的。

- 請存放本器材於兒童與嬰兒無法觸碰的地方
- 請只使用建議的電源
- 請勿嘗試將產品拆開、改裝或加熱
- 避免使產品丟落地上或受猛烈撞擊
- 要避免受傷,請勿在產品跌下後或損毀時觸碰產品的內部
- 如產品冒煙、發出異味或有其他異常,請立刻停止操作產品
- 請勿使用有機溶劑,如酒精、苯或油漆稀釋劑清潔產品
- 請勿讓產品接觸到水(如海水)或其他液體
- 請勿讓任何液體或異物進入機器
- 請勿將電池置於熱源附近,或暴露於火焰中
- 請勿使用濕手觸碰電源線
- 請勿將本器材用於超出指定電壓的電源插座或線路配件。請勿使用損毀的電源線或 插頭,或沒有完全插入電源插座
- 請避免端子或插頭接觸到金屬物件(如針或鑰匙)或污漬
- 請避免在潮濕或多塵的地方使用、放置或存放產品

使用3G產品功能前,請確定您已閱讀下列的安全注意事項。

- 經型式認證合格之低功率射頻電機,非經許可,公司、商號或使用者均不得擅自變 更頻率、加大功率或變更原設計之特性及功能。
- 低功率射頻電機之使用不得影響飛航安全及干擾合法通信;經發現有干擾現象時, 應立即停用,並改善至無干擾時方得繼續使用。
- 前項合法通信,指依電信法規定作業之無線電通信。低功率射頻電機須忍受合法通信或工業、科學及醫療用電波輻射性電機設備之干擾。

目 錄

| A. | 特性說明           | 1  |
|----|----------------|----|
| В. | 規格表            | 2  |
| C. | 產品配件           | 3  |
| D. | 產品外觀           | 4  |
| E. | 開機與關機          | 6  |
| F. | 遙控器            | 7  |
| G. | 系統介面與操作        | 8  |
| Н. | 電腦端播放器         | 12 |
| I. | 格式化/還原硬碟       | 20 |
| J. | 3G 網路設定        | 24 |
| K. | 3G Client 遠端監控 |    |
| L. | 連續錄影儲存裝置容量概算   |    |

#### A. 特性說明

- 1. 可同時支援 4 路錄影鏡頭,讓您完整的紀錄行車影像。
- 2. 寬電源輸入設計,可適用於各種車輛。
- 3. 開機後自動即時錄影,使用上更為便利。
- 4. AV 端子影像輸出,可外接螢幕,並直接於主機端作操作與播放。
- 5. 搭載 4 組 I/O 警報輸入,1 組的聲音輸入,1 組的聲音輸出。
- 6. 搭載 G-sensor 功能,可自動偵測衝擊,觸發強制錄影,讓您行車更有保 障。
- 7. 搭載 WIFI 與網路連線功能,讓連線可以有更多不同的選擇。
- 8. 影像壓縮格式 H.264,提供更高的壓縮比,而畫質依舊清晰。
- 9. 錄影格式:支援 720P、D1、CIF 三種格式,可依照不同需求使用。
- 10. 完整可靠的影像記錄列表,讓搜尋影像記錄更方便。
- 11. 可完整記錄行駛時的影像與聲音,確保意外發生時的責任歸屬。
- 12. 提供 AVI 轉檔功能,讓使用者可於一般家用電腦直接播放。
- 電源管理功能,可熄火後延遲關機,讓您同時擁有監視器的功能。
- 14. 可搭配 G-Mouse,完整記錄您的行車位置與行車速度。
- 15. 可搭配 3G 模組,讓您可隨時掌控車輛的行車狀況。

# B. 規格表

-

| ◆4 早~2日 申6                                               | 720p/\               | /GA@30FPS/CH            |  |  |
|----------------------------------------------------------|----------------------|-------------------------|--|--|
| 」<br>「「」<br>「」<br>「」<br>「」<br>「」<br>「」<br>「」<br>「」<br>「」 | 960H/CIF@30FPS/CH    |                         |  |  |
| 顯示模式                                                     | 單畫面/四分割畫面            |                         |  |  |
| 單工模式                                                     | 錄影/放影                |                         |  |  |
|                                                          | 厨 二                  | 1280X720 /640X480       |  |  |
| Ø7+C 中                                                   | 総見 ノト                | 960X582 /360X240        |  |  |
| ▶ 件 们 足                                                  | <i>会与</i> 、          | 1280X720 /640X480       |  |  |
|                                                          | 虾 京⁄                 | 960X582 /360X240        |  |  |
| 硬碟                                                       | 2.5″ SA              | ATA HDD 抽取盒 x1 顆        |  |  |
| 備份功能                                                     | USB 2.(              | ) 隨身碟、硬碟抽取盒             |  |  |
| 地章                                                       | 模 式                  | 時間/日期,事件記錄              |  |  |
| 授守                                                       | 全螢幕                  | 是                       |  |  |
| 提示燈 4 LED (LAN、REC、GPS、電源)                               |                      | LAN、REC、GPS、電源)         |  |  |
| 斷訊檢知                                                     | 是                    |                         |  |  |
| 蜂鳴器警報輸出                                                  | 是                    |                         |  |  |
| RS485 是                                                  |                      |                         |  |  |
| SD                                                       | 喂                    |                         |  |  |
| GPS                                                      | 畏                    |                         |  |  |
| G-SENSOR                                                 | 煛                    |                         |  |  |
| 3G                                                       | 则                    |                         |  |  |
| WiFi                                                     | 是                    |                         |  |  |
| IR                                                       | 是                    |                         |  |  |
| 系統監視                                                     | 停、復電自動回復錄影模式         |                         |  |  |
| 內建金電容                                                    | 是                    |                         |  |  |
| 電源規格                                                     | (1) DC               | 8V~32V (2)ACC 斷電延遲由軟體設定 |  |  |
| 尺寸                                                       | 250mmX174.8mmX69.5mm |                         |  |  |
| 操作溫度                                                     | -20 度~65 度           |                         |  |  |
| 重量                                                       | 1.85kg(含支架、硬碟)       |                         |  |  |

\*產品規格如有變更,恕不另行通知。

## C. 產品配件

本產品包含以下配件:

#### ● 標配:

主機 / 電源線 6P+5A / ALARM 訊號線 / IR 延伸線材 / 空接 16P 母-MINIx2 / 紅外線遙控器 /網路線 / 光碟片 / RS-485 線材(2 pin)

● 選配

3G 模組 / WiFi 天線 / G-Mouse

# D. 產品外觀

前面板—

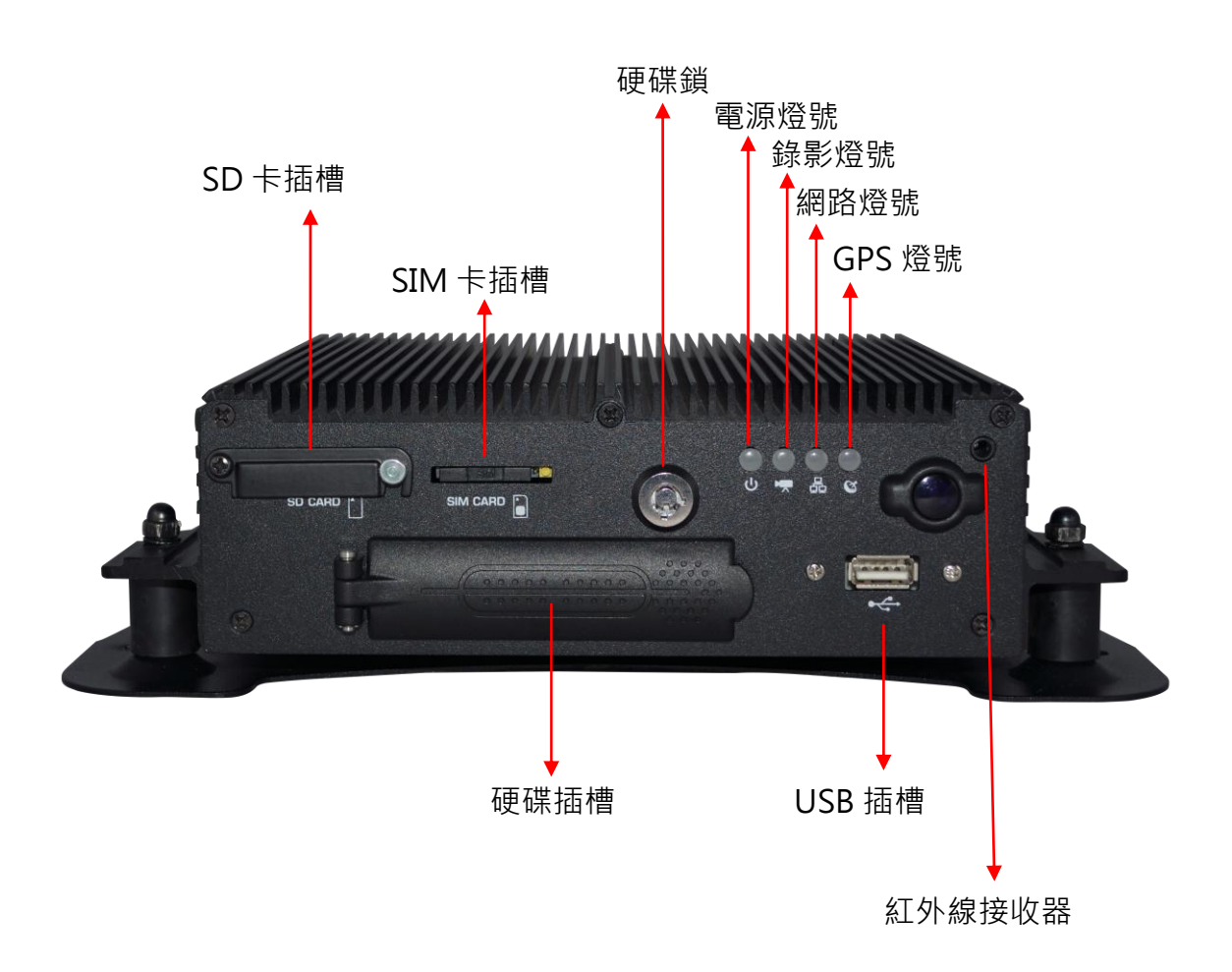

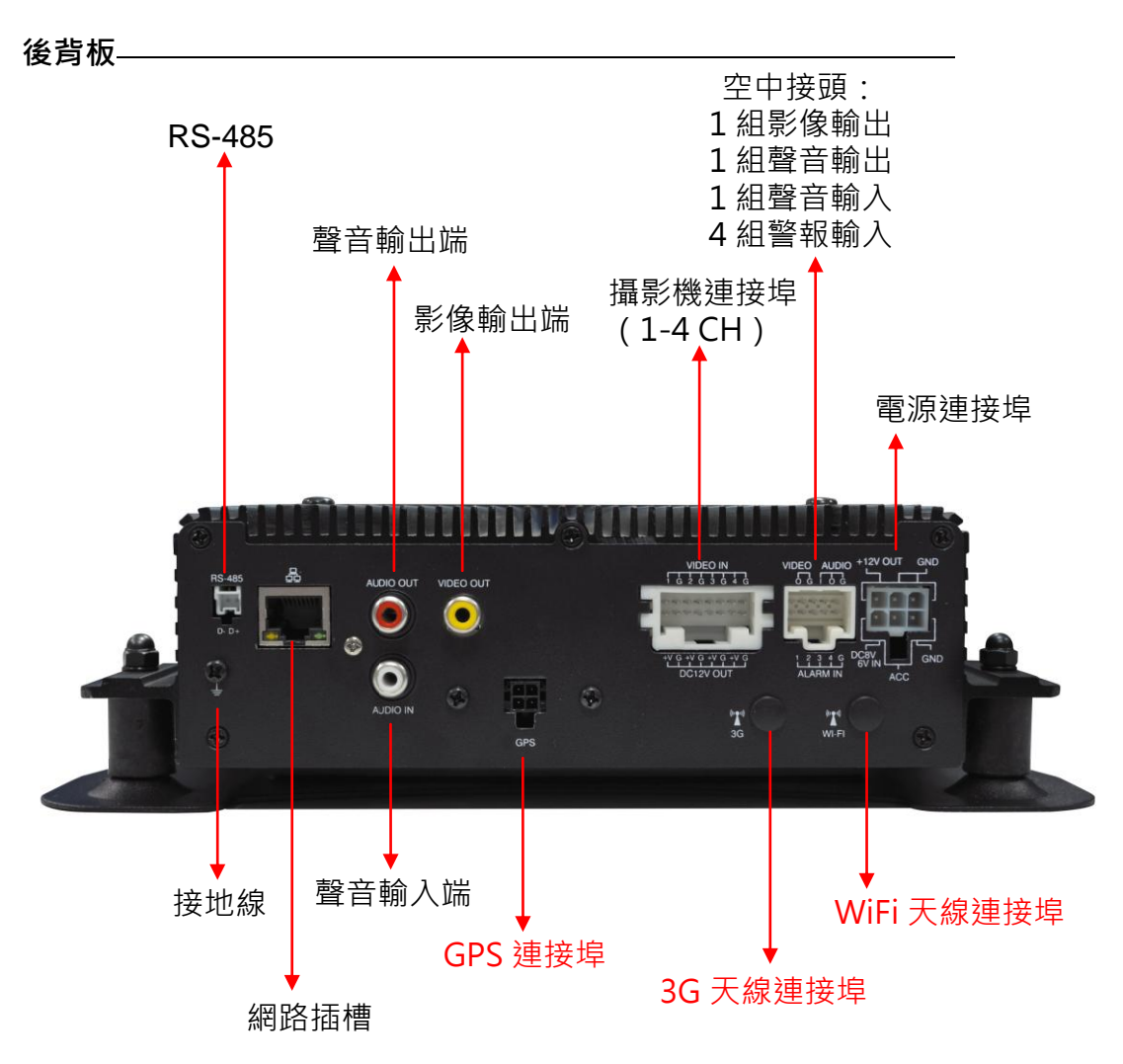

※ GPS / 3G / WiFi 功能為選配

● 電源連接埠

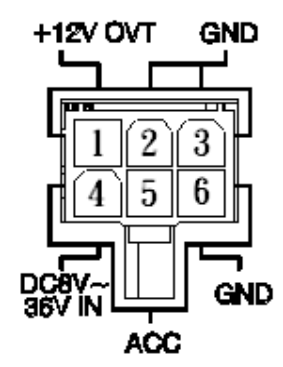

- 1. DC+12V 輸出
- 2. 信號及一般 DC 接地
- 3. 信號及一般 DC 接地
- 4. DC8~36V IN 車載電源輸入(正電)
- 5. ACC 啟動控制
- 6. GNDP 車載電源地(負電)

## E. 開機與關機

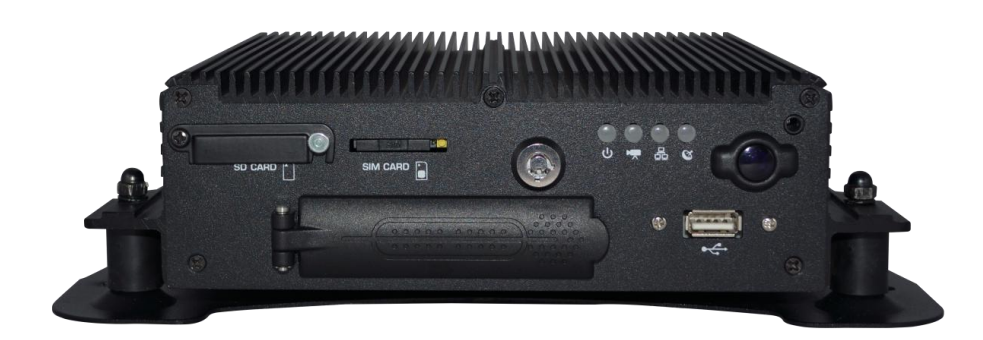

#### (1) 開機

將硬碟裝入本機端的硬碟插槽內,並鎖上硬碟鎖,再將電源啟動,等待約 30 秒 後,燈號亮起後,即開機完成。

#### (2) 關機

將電源關閉後,須等約10秒,待金電容完全放電後,此時才可將硬碟取出,至 電腦端讀取所錄影的檔案。

- (3) 燈號示意
  - 電源燈號(綠燈):
     無燈號,表示無供給電源。
     燈號恆亮,表示電源正常供電。
  - 錄影燈號(紅燈):
     無燈號,表示沒有進行錄影。
     燈號一閃一滅,表示錄影中。
     燈號快速閃爍,表示觸發事件錄影。
  - 網路燈號(藍燈):
     無燈號,表示網路未連線。
     燈號恆亮,表示網路已連線。
  - GPS燈號(橘燈): 無燈號,表示GPS未定位。 燈號恆亮,表示GPS定位完成。

(註:若在本機端使用回放功能時,則無法同時進行錄影。)

## F. 遙控器

車用DVR系統提供「本機端遙控器播放」及「電腦軟體播放」二種操作方式。

◆ 遙控器操作說明

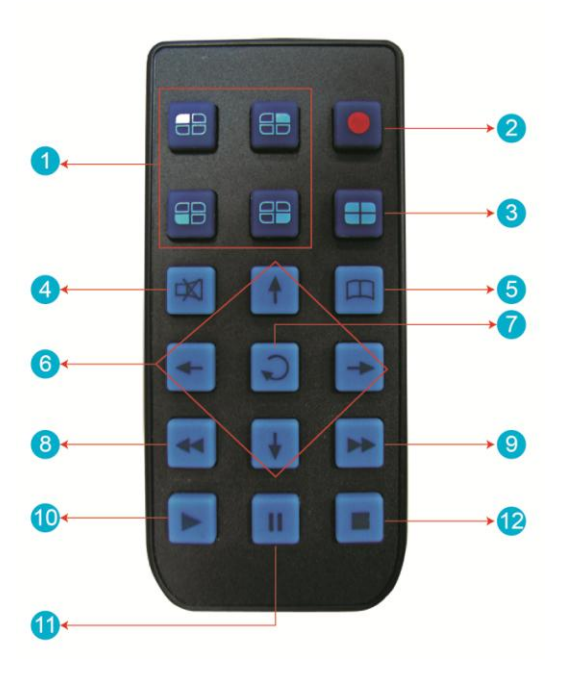

| 遙控器按鍵介紹 |          |    |                        |
|---------|----------|----|------------------------|
| 編號      | 功能敘述     | 編號 | 功能敘述                   |
| 1       | 分割畫面顯示   | 7  | 確認鍵                    |
| 2       | 強制錄影鍵    | 8  | <mark>倒轉(目前無功能)</mark> |
| 3       | 四分割全畫面顯示 | 9  | 快轉功能                   |
| 4       | 喇叭靜音鍵    | 10 | 回放模式、播放鍵               |
| 5       | Menu 功能鍵 | 11 | 暫停鍵                    |
| 6       | 方向鍵      | 12 | 停止鍵、離開鍵                |

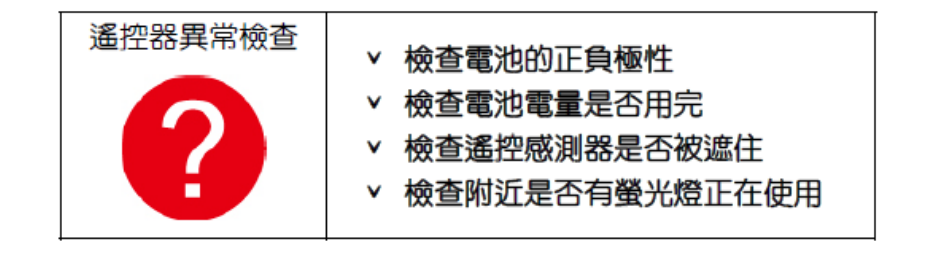

## G. 系統介面與操作

◆ 即時監看模式顯示畫面

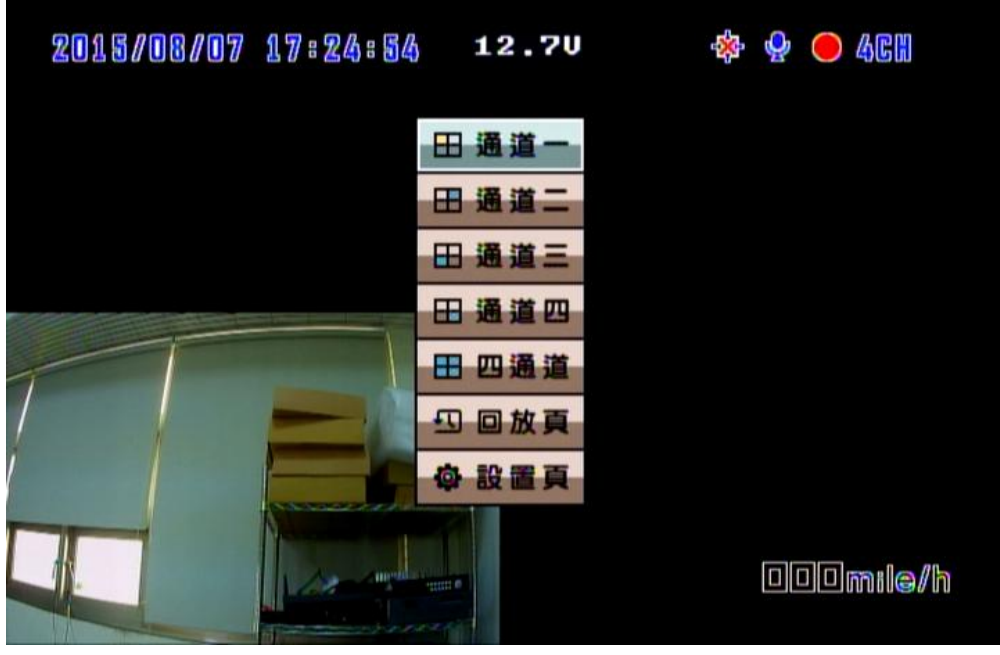

即時監看模式-四分割顯示畫面

- (1) 畫面操作說明:
  - 欲使頻道1~4單頻道顯示,可由menu選擇或是遙控器分割切換顯示。
  - 欲顯示四分割畫面,請按四分割鍵。
  - 欲開啟選單請按選單鍵。
  - 欲回放模式請按播放鍵。
- (2) 圖示說明:
  - • : 表示進行影像錄影中。
  - 😳: 表示GPS定位成功。
  - 🐏: 表示開啟麥克風錄音功能。
  - 🙆: 表示事件錄影啟動中。
  - 36: 表示3G網路連線成功。
  - 🗕: 表示觸發警報功能。

## ◆ OSD主選單操作與參數設定說明:

|              |                                |         |                    |           | 1     |  |
|--------------|--------------------------------|---------|--------------------|-----------|-------|--|
|              |                                |         | 720P               | 5-30 張    |       |  |
|              | ◆4. 星◇7E 申/                    | INISC   | VGA                | 5-30 張    |       |  |
| 錄影設定         | 東沢 京グ 力反 要义                    |         | 720P               | 5-25 張    |       |  |
|              |                                |         | VGA                | 5-25 張    |       |  |
|              | 錄影畫質                           | 普通      | 較好                 | 最好        |       |  |
| 影像設定         |                                |         |                    |           |       |  |
| <b>吐明</b> 扒宁 | 當有GPS訊號                        | 虎時,系統   | 會優先依設              | 置的時區來進行   | う 校正・ |  |
| 时间改足         | 若無GPS訊號                        | 虎・則可自   | 目行設定日期             | 月時間。      |       |  |
| CDC汽中        | 選擇是否於[                         | 即時畫面。   | 中顯示目前              | 速度以及速度單   | 位的設   |  |
| GPS設定        | 定。                             |         |                    |           |       |  |
| 車牌設定         | 可輸入的文字                         | 字範圍:A   | ~Z與0~9             |           |       |  |
|              | 1.設定啟動開                        | 寺系統的通   | 通道模式               |           |       |  |
| 工作模式         | 2.選擇ACC off 之後持續的錄影時間          |         |                    |           |       |  |
|              | 3.錄音功能ON/OFF                   |         |                    |           |       |  |
| 警報設定         | 設定警報觸發後的模式                     |         |                    |           |       |  |
| 亥纮伊莲         | 1.低電壓保護(此功能觸發於ACC模式)           |         |                    |           |       |  |
| <i>尔凯</i> 际受 | 2.磁碟保護提示                       |         |                    |           |       |  |
| 20/2/2012    | 3G功能ON/OFF · 並顯示目前設定資訊(此功能為選配機 |         |                    |           |       |  |
| う日本町正日       | 種)                             |         |                    |           |       |  |
| C值設宁         | 此功能開啟後,當車輛受到一定程度碰撞,將會觸發自       |         |                    |           |       |  |
| Gent         | 動強制錄影·完整記錄事故時的畫面。              |         |                    |           |       |  |
| 箱皕铅宁         | 選擇輸入對應的鏡頭解析度格式,720P、D1(選擇錯誤    |         |                    |           |       |  |
|              | 將無影像畫面)                        |         |                    |           |       |  |
| 資料備份         | 選擇需要的問                         | 時段進行權   | 當案備份               |           |       |  |
| 還原預設值        | 還原原廠設定                         | 定後 ・機器  | <sub>罟</sub> 會重新開樹 | 機並清除原先的   | 設定值   |  |
| 格式硬碟         | 格式化硬碟很                         | <b></b> | 斗將連同被相             | 各式化       |       |  |
|              | 將韌體更新和                         | 呈式・儲存   | 至USB裝置             | ₫·利用USB裝置 | 進行韌   |  |
| 韌體更新         | 體更新。進 <sup>;</sup>             | 行韌體更新   | 新時 · 主機            | 不可斷電 ; 更新 | 完成後   |  |
|              | 會自動重開机                         | 幾。      |                    |           |       |  |

◆ 回放模式

回放模式區分本機端回放與電腦端回放兩種方式。

- 本機端回放
  - (1) 在即時監看模式顯示畫面按下播放鍵,進入回放頁面。
  - (2) 選擇搜尋方式後按下確認鍵,進入檔案列表。

| 四回放         | 日期         | 開始時間     | 結束時間     |
|-------------|------------|----------|----------|
| [請選擇播放時段]   | 2015/08/03 | 13:33:38 | 13:35:58 |
| ↑ ★ 選擇      | 2015/08/03 | 18:02:35 | 18:20:23 |
|             | 2015/08/03 | 18:20:23 | 18:25:10 |
| ▲當前選擇▼ ]    | 2015/08/03 | 18:25:50 | 18:56:47 |
| 「▲堂前百商▶」    | 2015/08/03 | 18:56:47 | 19:27:43 |
| 00001/00004 | 2015/08/03 | 19:27:43 | 19:58:31 |
|             | 2015/08/03 | 19:58:31 | 20:23:00 |
|             |            |          |          |

- (3) 選擇要進行回放的檔案,按下確認鍵,進入回放畫面
- 電腦端回放: 讀取硬碟進行回放
  - (1) 將存有錄影檔案的硬碟,使用電腦讀取後,再執行播放軟體CarBox2.exe。
  - (2) 點擊『回放影片』 1. 將開啟回放選單畫面。
  - (3) 選擇硬碟後,將出現檔案列表,按需要播放的錄影檔案來開始播放。

|    |                     | •                      | G:\                 | -            |
|----|---------------------|------------------------|---------------------|--------------|
|    | ◎備份                 |                        | 3                   | 115 <b>7</b> |
|    |                     |                        |                     | 05           |
| ID | 錄影時間                | 事件類型                   | 結束時間                | 總時長          |
| 1  | 2015-08-11 13:13:35 | 錄影開始                   | 2015-08-11 11:51:00 | -1:-22:      |
| 2  | 2015-08-11 13:14:07 | 錄影開始                   | 2015-08-11 13:16:29 | 00:02:       |
| 3  | 2015-08-11 13:19:05 | 錄影開始                   | 2015-08-11 13:20:28 | 00:01:       |
| 4  | 2015-08-11 13:22:17 | 錄影開始                   | 2015-08-11 13:22:34 | 00:00:       |
| 5  | 2015-08-11 13:24:26 | 錄影開始                   | 2015-08-11 13:25:19 | 00:00:       |
| 6  | 2015-08-11 13:25:24 | 錄影開始                   | 2015-08-11 13:29:36 | 00:04:       |
| 7  | 2015-08-11 13:29:46 | 錄影開始                   | 2015-08-11 13:31:50 | 00:02:       |
| 8  | 2015-08-11 13:32:31 | 錄影開始                   | 2015-08-11 13:34:07 | 00:01:       |
| 9  | 2015-08-11 13:38:34 | 錄影開始                   | 2015-08-11 13:38:47 | 00:00:       |
| 10 | 2015-08-11 13:38:54 | 錄影開始                   | 2015-08-11 13:52:40 | 00:13:       |
| 11 | 2015-08-11 13:55:17 | 錄影開始                   | 2015-08-11 14:25:33 | 00:30:       |
| 12 | 2015-08-11 14:25:33 | 錄影開始                   | 2015-08-11 14:56:03 | 00:30:       |
| 13 | 2015-08-11 14:56:03 | 錄影開始                   | 2015-08-11 15:26:18 | 00:30:       |
| 14 | 2015-08-11 15:26:18 | 錄影開始                   | 2015-08-11 15:56:50 | 00:30:       |
|    | 2015-08-11 15:56:50 | 錄影開始                   | 2015-08-11 16:26:55 | 00:30:       |
| 15 |                     | \$\$ <b>\$</b> \$/月月开台 | 2015-08-11 16:29:00 | 00:02:       |

錄影清單

(備註:使用WIN7作業系統·若無法讀取錄影清單。解決方式:在CARBOX執行圖示按 右鍵以系統管理員身份執行播放程式)

| 鷆 Langua   | ge                         | 2012/9/15 下午 0 | 檔案資料夾  |
|------------|----------------------------|----------------|--------|
| avcode     | c-52.dll                   | 2010/2/26 上午 1 | DLL 檔案 |
| 🛋 avutil-5 | 0.dll                      | 2010/2/26 上午 1 | DLL 檔案 |
| 🚰 CarBox2  | 2.exe                      | 2011/6/10下午 0  | 應用程式   |
| 🖉 Cor      | 開啟(O)                      | !9 上午 1        | 組態設定   |
| 🗋 offs 🛞   | 以系統管理員身分執行(A)              | (2 上午 1        | BIN 檔案 |
| 🛋 sws      | 疑難排解相容性(Y)                 | 6 上午 1         | DLL 檔案 |
| 0          | 使用 ESET NOD32 Antivirus 掃描 |                |        |
|            | 進階選項                       | ۱.             |        |
|            | 共用對象(H)                    | +              |        |
|            | 加到壓縮檔(A)                   |                |        |
|            | 加到 "CarBox2.rar"(T)        |                |        |
| 5          | 廢绽並發起件                     |                |        |

## H. 電腦端播放器

執行播放軟體 CarBox2.exe <a>

 ●
 播放畫面如下圖所示。

 ★註:要執行此軟體須安裝 DirectX 9.0 以上。

● 操作介面

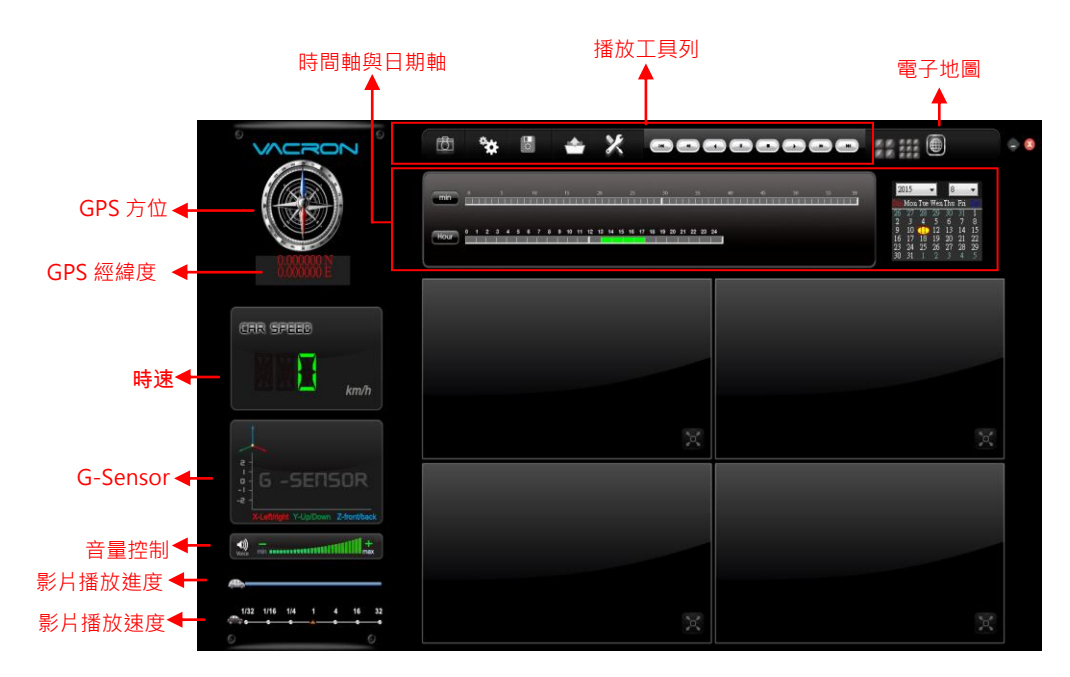

(1). 播放工具列

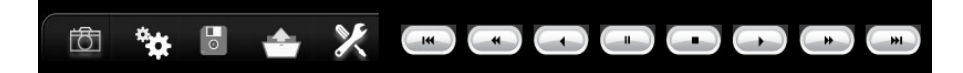

| <del>i R</del> i | 拍照:可將目前播放的畫面擷取並存成圖片 |
|------------------|---------------------|
|                  | 檔                   |
| *                | 配置:設定機器相關設定         |
|                  | 開始備份:選擇所要備份的路徑作檔案存放 |
| <b>.</b>         | 回放影片:選取硬碟或電腦內儲存的錄影檔 |
|                  | 案·來進行播放             |
| ×                | 格式化:可做硬碟格式化、語言設定    |

|              | 上一段:播放上一段影片。       |
|--------------|--------------------|
| *            | 前一幀:暫停狀態下,將影片往前一幀。 |
| $\mathbf{f}$ | sd檔案格式儲存。影片倒著播放。   |
|              | 暫停:暫停播放中的影片。       |
|              | 停止:停止播放中的影片。       |
| ß            | 播放:播放暫停中的影片。       |
| *            | 下一幀:暫停狀態下,將影片往下一幀。 |
| *            | 下一段:播放下一段影片。       |

◆ 拍照

拍照:按下 拍照鍵,系統會將播放時,所顯示的畫面, 攝取成圖片 檔,並以 bmp 檔儲存。儲存完成後會自動顯示備份資料夾,預設路徑為 播放器資料夾底下的 Snapshot 資料。

| 🗁 Snapshot                           |                             |                      |                    | _ 🗆 🗡    |
|--------------------------------------|-----------------------------|----------------------|--------------------|----------|
| 檔案(F) 編輯(E) 檢視(V) 我的最愛(              | A) 工具(I) 說明(H)              |                      |                    | <b>.</b> |
| ③ 上─頁 • ⑤ · 参 > 搜尋 診 資料夾             |                             |                      |                    |          |
| 網址(D) 🛅 C:\CarBox2_2.0.6.37\Snapshot |                             |                      |                    | ▶ 移至     |
|                                      | 名稱 ▲                        | 大小類型                 | 修改日期               |          |
| ◎ 回出工作                               | img-2013-04-09-16-26-38_ch1 | 3,601 KB Windows 點陣圖 | 2013/4/9 下午 04:26  |          |
|                                      | img-2013-04-18-19-08-02_ch1 | 3,601 KB Windows點陣圖  | 2013/4/18 下午 07:08 |          |
| □ 以幻燈片秀來檢視                           | img-2013-07-16-18-40-56_ch1 | 331 KB Windows 點陣圖   | 2013/7/16 下午 06:40 |          |
| ▲ 従線上訂購相片                            | img-2013-07-16-18-40-56_ch2 | 331 KB Windows點陣圖    | 2013/7/16 下午 06:40 |          |
|                                      | img-2013-07-16-18-40-56_ch3 | 331 KB Windows點陣圖    | 2013/7/16 下午 06:40 |          |
|                                      | img-2013-07-16-18-40-56_ch4 | 331 KB Windows 點陣圖   | 2013/7/16 下午 06:40 |          |
| 判断所有項目複製到CD                          | img-2013-07-22-09-46-45_ch1 | 1,351 KB Windows點陣圖  | 2013/7/22 上午 09:46 |          |
|                                      | img-2013-07-22-09-46-45_ch2 | 1,351 KB Windows 點陣圖 | 2013/7/22 上午 09:46 |          |

◆ 配置

😧 : 硬碟格式設定

錄影前請先使用電腦讀取硬碟,再執行電腦端程式後,即可設定主機錄影格 式以及其他相關設定。

設定完成後儲存,將硬碟插回主機,即可依照使用者設定之格式進行錄影。

註:欲使用電腦讀取硬碟,可使用 SATA 轉 USB 線材裝置,直接於 USB 作 讀取動作。

| 🧮 配置 - [G:\] |                                                                                   |                                                                                                    | X                                                                                           |
|--------------|-----------------------------------------------------------------------------------|----------------------------------------------------------------------------------------------------|---------------------------------------------------------------------------------------------|
| G:\ -        | 影像格式<br>720P ▼<br>影像品質<br>直<br>第像幀率<br>15 ▼<br>車機訊息<br>0/10<br>UI模式<br>1440*800 ▼ | 溶碼         用戶4         密碼         用戶2         用戶4         密碼 <b>時間</b> 文碼         •••••••••••••••••••••••••••••••••••• | 速度單位<br>● Km/h ● Mile/h ● Knot<br>G-sensor靈敏度<br>輸車 ▼ 開 ▼<br>電源管理<br>10:00<br>停車影像幀率<br>3 ▼ |

| 影像格式        | 影像解析度·分為720P與VGA。    |
|-------------|----------------------|
| 影体口际        | 選擇錄影畫質解析度,分為高、正常、低三  |
| 彩像吅具        | 種解析度選項               |
| 影像幀率        | 解析度設定範圍:5~30張。       |
| 古幽印白        | 輸入車牌號碼或駕駛員名字。 (適用於公司 |
| 甲阀前总        | 車、計程車或車隊等團體)         |
| UI模式        | 設定播放器的大小。            |
|             | 此功能可將硬碟加密,防止他人存取任何資  |
|             | 料。設定密碼為15字元為限。設定密碼後使 |
| 密碼          | 用文件、設定、格式化磁碟須輸入密碼。   |
|             | ★ 註:設定密碼須注意字型大小寫,並妥善 |
|             | 保管密碼以避免密碼遺忘。         |
| 時區          | 格林威治標準時,調整所需顯示的時區。   |
|             | 設定欲顯示的速度單位。          |
| <b></b>     | Km/h:公里/小時           |
| 还反半位        | Mile/h:英哩/小時         |
|             | Knot:節海浬/小時          |
| G-sensor靈敏度 | G-sensor的模式與靈敏度設定    |
| 電源管理        | 熄火後·延遲關閉錄影的時間設定。     |
| 停車影像幀率      | 熄火後,延遲關閉錄影的張數設定。     |

| •      | 備份                                                                                                    |                                                                                                    |                                                                                                    |                                                                                                    |                                                                   |                                                                                                    |
|--------|----------------------------------------------------------------------------------------------------|----------------------------------------------------------------------------------------------------|----------------------------------------------------------------------------------------------------|----------------------------------------------------------------------------------------------------|-------------------------------------------------------------------|----------------------------------------------------------------------------------------------------|
|        | ₿.開始債                                                                                                    | 肯份                                                                                                    |                                                                                                    |                                                                                                    |                                                                   |                                                                                                    |
|        | 將硬碟內的銅                                                                                                    | 錄影資料                                                                                                    | 斗,儲存於電                                                                                                    | 11週間・月                                                                                                    | 以便於隨時                                                             | 播放。                                                                                                    |
|        | 選取 🗒 磁                                                                                                    | 礝備份                                                                                                    | 即會出現下                                                                                                    | 圖・開                                                                                                    | ]始備份選單                                                            | 重畫面。                                                                                                    |
| 🚊 開始備化 | ⑦<br>⑦ 硬碟                                                                                                    |                                                                                                    | ◎ 記憶卡                                                                                                    |                                                                                                    | 設定                                                                |                                                                                                    |
|        | ◎ 備份                                                                                                    | <b>-</b>                                                                                                    | G:\                                                                                                    | •                                                                                                    | 拍照存檔位置<br>C:\Users\cy\Desktop\ter                                 | mp                                                                                                    |
|        |                                                                                                    |                                                                                                    |                                                                                                    |                                                                                                    |                                                                   | 拍照存檔位置                                                                                                    |
|        |                                                                                                    |                                                                                                    |                                                                                                    |                                                                                                    |                                                                   |                                                                                                    |
|        | 10 99.8/10年88                                                                                                    | ★/4 %5 #U                                                                                                    | 计本时间                                                                                                    | é®a‡ ⊟                                                                                                    | 開始備份                                                              |                                                                                                    |
|        | ID 錄影時間                                                                                                    | 事件類型                                                                                                    | 結束時間                                                                                                    | 總時長                                                                                                    | 開始備份<br>備份格式                                                      | 原始格式備份(*.sd) ▼                                                                                                    |
|        | ID 錄影時間<br>1 2015-08-11 13:13:35<br>2 2015-08-11 13:14:07                                                                                                    | 事件類型<br>錄影開始<br>錄影開始                                                                                                    | 結束時間<br>2015-08-11 11:51:00<br>2015-08-11 13:16:29                                                                                                    | 總時長<br>-1:-22:-35<br>00:02:22                                                                                                    | 開始備份<br>備份格式                                                      | 原始格式備份(*.sd) ▼                                                                                                    |
|        | ID         錄影時間           1         2015-08-11 13:13:35           2         2015-08-11 13:14:07           3         2015-08-11 13:19:05                                                                                                    | 事件類型<br>錄影開始<br>錄影開始<br>錄影開始                                                                                                    | 結束時間<br>2015-08-11 11:51:00<br>2015-08-11 13:16:29<br>2015-08-11 13:20:28                                                                                                    | <b>總時長</b><br>-1:-22:-35<br>00:02:22<br>00:01:23                                                                                                    | 開始備份<br>備份格式<br>備份聲音                                              | <b>原始格式備份(*.sd)</b><br>▼CH1 ▼CH2                                                                                                    |
|        | ID         錄影時間           1         2015-08-11 13:13:35           2         2015-08-11 13:14:07           3         2015-08-11 13:14:07           4         2015-08-11 13:22:17                                                                                                    | <b>事件類型</b><br>錄影開始<br>錄影開始<br>錄影開始<br>錄影開始                                                                                                    | 結束時間<br>2015-08-11 11:51:00<br>2015-08-11 13:16:29<br>2015-08-11 13:20:28<br>2015-08-11 13:22:34                                                                                                    | <b>總時長</b><br>-1:-22:-35<br>00:02:22<br>00:01:23<br>00:00:17                                                                                                    | 開始備份<br>備份格式<br>備份聲音                                              | <b>原始格式備份(*.sd)</b> ▼<br>♥ CH1 ▼ CH2<br>♥ CH3 ▼ CH4                                                                                                    |
|        | ID         錄影時間           1         2015-08-11 13:13:35           2         2015-08-11 13:14:07           3         2015-08-11 13:14:07           4         2015-08-11 13:19:05           4         2015-08-11 13:22:17           5         2015-08-11 13:24:26                                                                                                    | 事件類型<br>錄影開始<br>錄影開始<br>錄影開始<br>錄影開始<br>錄影開始<br>錄影開始                                                                                                    | 結束時間<br>2015-08-11 11:51:00<br>2015-08-11 11:51:02<br>2015-08-11 13:20:28<br>2015-08-11 13:22:34<br>2015-08-11 13:25:19                                                                                                    | <b>總時長</b><br>-1:-22:-35<br>00:02:22<br>00:01:23<br>00:00:17<br>00:00:53                                                                                                    | 關始備份<br>備份格式<br>備份聲音                                              | <b>原始格式備份(*.sd)</b><br>♥ CH1 ♥ CH2<br>♥ CH3 ♥ CH4                                                                                                    |
|        | D         銀彩時間           1         2015-08-11 13:13:35           2         2015-08-11 13:14:07           3         2015-08-11 13:19:05           4         2015-08-11 13:22:17           5         2015-08-11 13:22:17           5         2015-08-11 13:22:17           5         2015-08-11 13:22:17           6         2015-08-11 13:22:17                                                                                                    | <b>事件類型</b><br>錄影開始<br>錄影開始<br>錄影開始<br>錄影開始<br>錄影開始<br>錄影開始                                                                                                    | 結束時間<br>2015-08-11 11:51:00<br>2015-08-11 13:16:29<br>2015-08-11 13:20:28<br>2015-08-11 13:22:34<br>2015-08-11 13:22:35<br>2015-08-11 13:29:36<br>2015-08-11 13:29:36                                                                                                    | 約時長<br>-1:-22:-35<br>00:02:22<br>00:01:23<br>00:00:17<br>00:00:53<br>00:04:12<br>00:02:04                                                                                                    | 開始債份<br>備份格式<br>備份聲音<br>備份關始時間                                    | <b>原始格式備份(*.sd)</b> ▼<br>✓ CH1 ✓ CH2<br>✓ CH3 ✓ CH4<br>1970-01-01 08:00:00 ◆                                                                                                    |
|        | D         銀彩時間           1         2015-08-11 13:13:35           2         2015-08-11 13:14:07           3         2015-08-11 13:14:07           4         2015-08-11 13:12:01           5         2015-08-11 13:22:17           5         2015-08-11 13:22:24           6         2015-08-11 13:25:24           7         2015-08-11 13:22:17           8         2015-08-11 13:23:31                                                                                                    | 事件類型           錄影開始           錄影開始           錄影開始           錄影開始           錄影開始           錄影開始           錄影開始           錄影開始                                        | 結束時間<br>2015-08-11 11:51:00<br>2015-08-11 13:20:28<br>2015-08-11 13:20:28<br>2015-08-11 13:22:34<br>2015-08-11 13:25:19<br>2015-08-11 13:25:19<br>2015-08-11 13:31:50                                                                                                    | 總時長<br>-1:-22:-35<br>00:02:22<br>00:01:23<br>00:00:17<br>00:00:53<br>00:04:12<br>00:02:04<br>00:01:36                                                                                                    | 開始備份<br>備份整音<br>備份職給時間<br>備公開始時間                                  | 原始格式债份(*.sd)     ▼     ✓ CH1    ✓ CH2     ✓ CH3    ✓ CH4  1970-01-01 08:00:00    ★                                                                                                    |
|        | D         銀彩時間           1         2015-08-11 13:13:35           2         2015-08-11 13:14:07           3         2015-08-11 13:14:07           4         2015-08-11 13:24:17           5         2015-08-11 13:24:26           6         2015-08-11 13:24:26           8         2015-08-11 13:22:46           8         2015-08-11 13:22:46           9         2015-08-11 13:38:34                                                                                                    | <b>事件類型</b><br>錄影影開始<br>錄影影開始<br>錄影影開始<br>錄影影開始<br>錄影影開始<br>錄影影開始<br>錄影影開始                                                                                          | 結束時間<br>2015-08-11 11:51:00<br>2015-08-11 13:16:29<br>2015-08-11 13:20:28<br>2015-08-11 13:22:34<br>2015-08-11 13:22:19<br>2015-08-11 13:31:50<br>2015-08-11 13:31:50<br>2015-08-11 13:34:77                                                                                                    | <b>總時長</b><br>-1:-22:-35<br>00:02:22<br>00:01:23<br>00:00:17<br>00:00:53<br>00:04:12<br>00:02:04<br>00:01:36<br>00:00:13                                                                                                    | 關始備份<br>備份罄音<br>備份觀給時間<br>備份關始時間<br>備份結束時間                        | 原始格式備份(*.sd)     ▼     ✓     ✓     ✓     ✓     ✓     ✓     ✓     ✓     ✓     ✓     ✓     ✓     ✓     ✓     ✓     ✓     ✓     ✓     ✓     ✓     ✓     ✓     ✓     ✓     ✓     ✓     ✓     ✓     ✓     ✓     ✓     ✓     ✓     ✓     ✓     ✓     ✓     ✓     ✓     ✓     ✓     ✓     ✓     ✓     ✓     ✓     ✓     ✓     ✓     ✓     ✓     ✓     ✓     ✓     ✓     ✓     ✓     ✓     ✓     ✓     ✓     ✓     ✓     ✓     ✓     ✓     ✓     ✓     ✓     ✓     ✓     ✓     ✓     ✓     ✓     ✓     ✓     ✓     ✓     ✓     ✓     ✓     ✓     ✓     ✓     ✓     ✓     ✓     ✓     ✓     ✓     ✓     ✓     ✓     ✓     ✓     ✓     ✓     ✓     ✓     ✓     ✓     ✓     ✓     ✓     ✓     ✓     ✓     ✓     ✓     ✓     ✓     ✓     ✓     ✓     ✓     ✓     ✓     ✓     ✓     ✓     ✓     ✓     ✓     ✓     ✓     ✓     ✓     ✓     ✓     ✓     ✓     ✓     ✓     ✓     ✓     ✓     ✓     ✓     ✓     ✓     ✓     ✓     ✓     ✓     ✓     ✓     ✓     ✓     ✓     ✓     ✓     ✓     ✓     ✓     ✓     ✓     ✓     ✓     ✓     ✓     ✓     ✓     ✓     ✓     ✓     ✓     ✓     ✓     ✓     ✓     ✓     ✓     ✓     ✓     ✓     ✓     ✓     ✓     ✓     ✓     ✓     ✓     ✓     ✓     ✓     ✓     ✓     ✓     ✓     ✓     ✓     ✓     ✓     ✓     ✓     ✓     ✓     ✓     ✓     ✓     ✓     ✓     ✓     ✓     ✓     ✓     ✓     ✓     ✓     ✓     ✓     ✓     ✓     ✓     ✓     ✓     ✓     ✓     ✓     ✓     ✓     ✓     ✓     ✓     ✓     ✓     ✓     ✓     ✓     ✓     ✓     ✓     ✓     ✓     ✓     ✓     ✓     ✓     ✓     ✓     ✓     ✓     ✓     ✓     ✓     ✓     ✓     ✓     ✓     ✓     ✓     ✓     ✓     ✓     ✓     ✓     ✓     ✓     ✓     ✓     ✓     ✓     ✓     ✓     ✓     ✓     ✓     ✓     ✓     ✓     ✓     ✓     ✓     ✓     ✓     ✓     ✓     ✓     ✓     ✓     ✓     ✓     ✓     ✓     ✓     ✓     ✓     ✓     ✓     ✓     ✓     ✓     ✓     ✓     ✓     ✓     ✓     ✓     ✓     ✓     ✓     ✓     ✓     ✓     ✓     ✓     ✓     ✓     ✓     ✓     ✓     ✓     ✓     ✓     ✓     ✓     ✓     ✓     ✓     ✓     ✓     ✓     ✓     ✓     ✓     ✓     ✓     ✓     ✓     ✓     ✓     ✓     ✓     ✓     ✓ |
|        | D         銀影時間           1         2015-08-11 13:13:35           2         2015-08-11 13:14:05           3         2015-08-11 13:19:05           4         2015-08-11 13:24:16           6         2015-08-11 13:24:26           6         2015-08-11 13:25:24           7         2015-08-11 13:22:31           9         2015-08-11 13:38:34           10         2015-08-11 13:38:54                                                                                                    | <b>事</b> 件類型<br>錄影影開開始<br>錄影影開開始<br>錄影影開開始<br>錄影影開開始<br>錄影影開開始<br>錄影影開開始<br>錄影影開開始                                                                                  | <b>結束時間</b><br>2015-08-11 11:51:00<br>2015-08-11 13:16:29<br>2015-08-11 13:20:28<br>2015-08-11 13:22:34<br>2015-08-11 13:22:19<br>2015-08-11 13:23:19<br>2015-08-11 13:34:07<br>2015-08-11 13:34:07<br>2015-08-11 13:34:27                                                                                                    | <b>總時長</b><br>-1:-22:-35<br>00:02:22<br>00:01:23<br>00:00:17<br>00:00:53<br>00:04:12<br>00:02:04<br>00:01:36<br>00:00:13<br>00:13:46                                                                                                    | 關始備份<br>備份聲音<br>備份戰給時間<br>備份額%時間                                  | 原始格式備份(*.sd)     ▼     CH1    ✓ CH2     ✓ CH3    ✓ CH4     1970-01-01 08:00:00                                                                                                    |
|        | D         銀彩時間           1         2015-08-11 13:13:35           2         2015-08-11 13:14:07           3         2015-08-11 13:19:05           4         2015-08-11 13:22:17           5         2015-08-11 13:22:46           6         2015-08-11 13:22:46           7         2015-08-11 13:22:46           8         2015-08-11 13:32:31           9         2015-08-11 13:32:34           10         2015-08-11 13:38:54           11         2015-08-11 13:38:54                                                                                                    | <b>事件其類型</b><br>验影戰開始<br>強影影戰開始<br>強影影戰開始<br>強影影戰開始<br>強影影戰開始<br>強影影戰開始<br>強影影戰開始<br>強影影戰開始<br>強影影戰開始<br>強影影戰開始<br>強影影戰開始<br>強影影影開始<br>自動的                          | 結束時間     2015-08-11 11:51:00     2015-08-11 11:51:00     2015-08-11 13:20:28     2015-08-11 13:22:34     2015-08-11 13:22:19     2015-08-11 13:22:19     2015-08-11 13:24:07     2015-08-11 13:34:07     2015-08-11 13:34:07     2015-08-11 13:24:07     2015-08-11 13:24:07     2015-08-11 13:24:07     2015-08-11 13:24:07     2015-08-11 13:24:07     2015-08-11 13:24:07     2015-08-11 13:24:07     2015-08-11 13:24:07     2015-08-11 13:24:07     2015-08-11 13:24:07     2015-08-11 13:24:07     2015-08-11 13:24:07     2015-08-11 13:24:07     2015-08-11 13:24:07     2015-08-11 13:24:07     2015-08-11 13:24:07     2015-08-11 13:24:07     2015-08-11 13:24:07     2015-08-11 13:24:07     2015-08-11 13:24:07     2015-08-11 13:24:07     2015-08-11 13:24:07     2015-08-11 13:24:07     2015-08-11 13:24:07     2015-08-11 13:24:07     2015-08-11 13:24:07     2015-08-11 13:24:07     2015-08-11 13:24:07     2015-08-11 13:24:07     2015-08-11 13:24:07     2015-08-11 14:25:33                                                                                                    | <b>總時長</b><br>-1:-22:-35<br>00:02:22<br>00:01:23<br>00:00:17<br>00:00:53<br>00:04:12<br>00:02:04<br>00:01:36<br>00:01:13<br>00:13:46<br>00:30:16                                                                                                    | 觀始備份<br>備份聲音<br>備份聲音<br>備份觀始時間<br>備份結束時間                          | 原始格式備份(*.sd)     ▼     ✓     ✓     ✓     ✓     ✓     ✓     ✓     ✓     ✓     ✓     ✓     ✓     ✓     ✓     ✓     ✓     ✓     ✓     ✓     ✓     ✓     ✓     ✓     ✓     ✓     ✓     ✓     ✓     ✓     ✓     ✓     ✓     ✓     ✓     ✓     ✓     ✓     ✓     ✓     ✓     ✓     ✓     ✓     ✓     ✓     ✓     ✓     ✓     ✓     ✓     ✓     ✓     ✓     ✓     ✓     ✓     ✓     ✓     ✓     ✓     ✓     ✓     ✓     ✓     ✓     ✓     ✓     ✓     ✓     ✓     ✓     ✓     ✓     ✓     ✓     ✓     ✓     ✓     ✓     ✓     ✓     ✓     ✓     ✓     ✓     ✓     ✓     ✓     ✓     ✓     ✓     ✓     ✓     ✓     ✓     ✓     ✓     ✓     ✓     ✓     ✓     ✓     ✓     ✓     ✓     ✓     ✓     ✓     ✓     ✓     ✓     ✓     ✓     ✓     ✓     ✓     ✓     ✓     ✓     ✓     ✓     ✓     ✓     ✓     ✓     ✓     ✓     ✓     ✓     ✓     ✓     ✓     ✓     ✓     ✓     ✓     ✓     ✓     ✓     ✓     ✓     ✓     ✓     ✓     ✓     ✓     ✓     ✓     ✓     ✓     ✓     ✓     ✓     ✓     ✓     ✓     ✓     ✓     ✓     ✓     ✓     ✓     ✓     ✓     ✓     ✓     ✓     ✓     ✓     ✓     ✓     ✓     ✓     ✓     ✓     ✓     ✓     ✓     ✓     ✓     ✓     ✓     ✓     ✓     ✓     ✓     ✓     ✓     ✓     ✓     ✓     ✓     ✓     ✓     ✓     ✓     ✓     ✓     ✓     ✓     ✓     ✓     ✓     ✓     ✓     ✓     ✓     ✓     ✓     ✓     ✓     ✓     ✓     ✓     ✓     ✓     ✓     ✓     ✓     ✓     ✓     ✓     ✓     ✓     ✓     ✓     ✓     ✓     ✓     ✓     ✓     ✓     ✓     ✓     ✓     ✓     ✓     ✓     ✓     ✓     ✓     ✓     ✓     ✓     ✓     ✓     ✓     ✓     ✓     ✓     ✓     ✓     ✓     ✓     ✓     ✓     ✓     ✓     ✓     ✓     ✓     ✓     ✓     ✓     ✓     ✓     ✓     ✓     ✓     ✓     ✓     ✓     ✓     ✓     ✓     ✓     ✓     ✓     ✓     ✓     ✓     ✓     ✓     ✓     ✓     ✓     ✓     ✓     ✓     ✓     ✓     ✓     ✓     ✓     ✓     ✓     ✓     ✓     ✓     ✓     ✓     ✓     ✓     ✓     ✓     ✓     ✓     ✓     ✓     ✓     ✓     ✓     ✓     ✓     ✓     ✓     ✓     ✓     ✓     ✓     ✓     ✓     ✓     ✓     ✓     ✓     ✓     ✓     ✓     ✓     ✓     ✓     ✓     ✓     ✓     ✓ |
|        | ID <b>\$\$\$\$\$\$\$\$\$\$\$\$\$\$</b>                                                                                                    | <b>事件其類型</b><br>發影影開始<br>發影影開始<br>發影影開始<br>發影影開始<br>發影影開始<br>發影影開始<br>發影影開始<br>發影影開始<br>發影影開始<br>發影影開始<br>發影影開始<br>發影影開始<br>發影影開始<br>發影影響                           | <b>結束時間</b><br>2015-06-11 11:51:00<br>2015-06-11 13:16:29<br>2015-08-11 13:20:28<br>2015-08-11 13:22:34<br>2015-08-11 13:22:35<br>2015-08-11 13:24:07<br>2015-08-11 13:35:47<br>2015-08-11 13:35:47<br>2015-08-11 13:52:53<br>2015-08-11 14:25:33<br>2015-08-11 14:25:33                                                                                                    | 約時長<br>-1:-22:-35<br>00:02:22<br>00:01:23<br>00:00:17<br>00:00:53<br>00:04:12<br>00:02:04<br>00:01:36<br>00:00:13<br>00:13:46<br>00:30:16<br>00:30:05                                                                                                    | 覸始備份<br>備份罄音<br>備份驟音<br>備份關始時間<br>備份結束時間                          | 原始格式備份(*.sd)     ▼       ♥ CH1     ♥ CH2       ♥ CH3     ♥ CH4       1970-01-01 08:00:00     ★       1970-01-01 08:00:00     ★                                                                                                    |
|        | D         銀彩時間           1         2015-08-11 13:13:35           2         2015-08-11 13:14:07           3         2015-08-11 13:19:05           4         2015-08-11 13:22:17           5         2015-08-11 13:22:17           5         2015-08-11 13:22:14           7         2015-08-11 13:22:14           8         2015-08-11 13:32:31           9         2015-08-11 13:38:34           10         2015-08-11 13:38:34           10         2015-08-11 13:38:34           10         2015-08-11 13:38:34           11         2015-08-11 13:38:34           12         2015-08-11 13:35:17           12         2015-08-11 14:25:33           13         2015-08-11 14:25:33           14         2015-08-11 14:50:17                                                                                                    | 事件 接型<br>發影影響開始<br>發影影響開始<br>發影影響開始<br>發影影響開始<br>發影影響開始<br>發影影響開始<br>發影影響開始<br>發影影響開始<br>發影影響開始<br>發影影響開始                                                           | 結束時間     2015-08-11 11:51:00     2015-08-11 13:16:29     2015-08-11 13:21:629     2015-08-11 13:22:19     2015-08-11 13:22:36     2015-08-11 13:22:36     2015-08-11 13:33:47     2015-08-11 13:33:47     2015-08-11 13:52:40     2015-08-11 14:25:13     2015-08-11 14:25:18     2015-08-11 14:25:18     2015-08-11 14:25:18     2015-08-11 14:25:18     2015-08-11 14:25:18     2015-08-11 15:25:18     2015-08-11 15:25:18     2015-08-11 15:25:18     2015-08-11 15:25:18     2015-08-11 15:25:18     2015-08-11 15:25:18     2015-08-11 15:25:18     2015-08-11 15:25:18     2015-08-11 15:25:18     2015-08-11 15:25:18     2015-08-11 15:25:18     2015-08-11 15:25:18     2015-08-11 15:25:18     2015-08-11 15:25:18     2015-08-11 15:25:18     2015-08-11 15:25:18     2015-08-11 15:25:18     2015-08-11 15:25:18     2015-08-11 15:25:18     2015-08-11 15:25:18     2015-08-11 15:25:18     2015-08-11 15:25:18     2015-08-11 15:25:18     2015-08-11 15:25:18     2015-08-11 15:25:18     2015-08-11 15:25:18     2015-08-11 15:25:18     2015-08-11 15:25:18     2015-08-11 15:25:18     2015-08-11 15:25:18     2015-08-11 15:25:18     2015-08-11 15:25:18     2015-08-11 15:25:18     2015-08-11 15:25:18     2015-08-11 15:25:18     2015-08-11 15:25:18     2015-08-11 15:25:18     2015-08-11 15:25:18     2015-08-11 15:25:18     2015-08-11 15:25:18     2015-08-11 15:25:18     2015-08-11 15:25:18     2015-08-11 15:25:18     2015-08-11 15:25:18     2015-08-11 15:25:18     2015-08-11 15:25:18     2015-08-11 15:25:18     2015-08-11 15:25:18     2015-08-11 15:25:18     2015-08-11     15:25:18     2015-08-11     15:25:18     2015-08-11     15:25:18     2015-08-11     15:25:18     2015-08-11     15:25:18     2015-08-11     15:25:18     2015-08-11     15:25:18     2015-08-11     15:25:18     2015-08-11     15:25:18     2015-08-11     15:25:18     2015-08-11     15:25:18     2015-08-11     15:25:18     2015-08-11     15:25:18     15:25     15:25:18     15:25     15:25:18     15:25     15:25:18     15:25:18     15:25:18     15:25:18     15:25     15:25:18 | 約時長<br>-1:-22:-35<br>00:02:22<br>00:01:23<br>00:00:17<br>00:00:53<br>00:04:12<br>00:02:04<br>00:01:36<br>00:01:36<br>00:30:16<br>00:30:15<br>00:30:15<br>00:312                                                                                                    | 開始備份<br>備份罄音<br>備份關始時間<br>備份結束時間<br>C:\Users\cy\Desktop\to        | 原始格式備份(*.sd)     ▼     ✓ CH1    ✓ CH2     ✓ CH3    ✓ CH4     1970-01-01 08:00:00                                                                                                    |
|        | D <b>33</b> ,85:49 <b>H</b> 1         2015-08-11 13:13:35              2              2015-08-11 13:14:07              3              2015-08-11 13:19:05              3              2015-08-11 13:22:17              5              2015-08-11 13:22:17              5              2015-08-11 13:22:14              7              2015-08-11 13:22:14              7              2015-08-11 13:22:31              9              2015-08-11 13:32:31              9              2015-08-11 13:32:31              9              2015-08-11 13:32:31              9              2015-08-11 13:32:31              9              2015-08-11 13:32:31              9              2015-08-11 13:32:31              9              2015-08-11 13:32:31              9              2015-08-11 13:35:17              12              2015-08-11 14:55:17              12              2015-08-11 14:55:13              13              2015-08-11 14:55:13              13              2015-08-11 14:55:13              13              2015-08-11 14:55:61:8              15              2015-08-11 15:26:18              15              2015-08-11 15:26:56:50              15 | <b>爭住其類型</b><br>錄影影開開始<br>錄影影影開開始<br>錄影影影開開始<br>錄影影影開開始<br>錄影影影開開始<br>錄影影影開開始<br>錄影影影開開始<br>錄影影影開開始<br>錄影影影開開始                                                      | 結束時間           2015-08-11 11:51:00           2015-08-11 13:21:629           2015-08-11 13:22:82           2015-08-11 13:22:82           2015-08-11 13:22:936           2015-08-11 13:22:936           2015-08-11 13:32:936           2015-08-11 13:33:47           2015-08-11 13:32:40           2015-08-11 14:52:33           2015-08-11 14:52:63           2015-08-11 14:56:56           2015-08-11 14:56:56           2015-08-11 14:56:56                                                                                                    | 約時長           1:-22:-35           00:02:22           00:01:23           00:00:17           00:00:17           00:00:13           00:01:30           00:01:36           00:00:13           00:01:36           00:30:16           00:30:30           00:30:32           00:30:5                                                                  | 開始備份<br>備份格式<br>備份聲音<br>備份開始時間<br>備份結束時間<br>C:\Users\cy\Desktop\t | 原始格式備份(*.sd)       ▼         ✔ CH1       ✔ CH2         ✔ CH3       ✔ CH4         1970-01-01 08:00:00       ★         1970-01-01 08:00:00       ★         1970-01-01 08:00:00       ★         emp       債份銘徑                                                                                                    |
|        | D         銀影時間           1         2015-08-11 13:13:35           2         2015-08-11 13:14:05           3         2015-08-11 13:19:05           4         2015-08-11 13:24:16           6         2015-08-11 13:24:26           6         2015-08-11 13:24:26           7         2015-08-11 13:24:16           8         2015-08-11 13:23:31           9         2015-08-11 13:38:54           10         2015-08-11 13:38:54           11         2015-08-11 13:55:17           12         2015-08-11 13:55:17           13         2015-08-11 13:55:17           14         2015-08-11 15:26:18           15         2015-08-11 15:26:18           15         2015-08-11 15:26:18           2015-08-11 15:26:18         2015-08-11 15:26:18                                                                                                    | <b>事</b><br>()<br>)<br>)<br>)<br>)<br>)<br>)<br>)<br>)<br>)<br>)<br>)<br>)<br>)                                                                                     | 結束時間           2015-08-11 11:51:00           2015-08-11 13:20:28           2015-08-11 13:20:28           2015-08-11 13:20:28           2015-08-11 13:22:34           2015-08-11 13:29:36           2015-08-11 13:29:36           2015-08-11 13:31:50           2015-08-11 13:34:47           2015-08-11 13:32:49           2015-08-11 14:52:33           2015-08-11 14:56:50           2015-08-11 15:26:18           2015-08-11 15:56:50           2015-08-11 16:26:156                                                                                                    | Steps FL           -1:-22:-35           00:02:22           00:01:123           00:00:53           00:00:53           00:01:36           00:01:36           00:30:16           00:30:15           00:30:15           00:30:20           00:30:20                                                                                                | 開始備份<br>備份聲音<br>備份開始時間<br>備份結束時間<br>C:\Users\cy\Desktop\t         | 原始格式债份(*.sd)       ▼         ✓ CH1       ✓ CH2         ✓ CH3       ✓ CH4         1970-01-01 08:00:00       ★         1970-01-01 08:00:00       ★         emp       債份路徑                                                                                                    |
|        | D         銀彩時間           1         2015-08-11 13:13:35           2         2015-08-11 13:14:07           3         2015-08-11 13:19:05           4         2015-08-11 13:22:17           5         2015-08-11 13:22:17           6         2015-08-11 13:22:16           6         2015-08-11 13:22:46           8         2015-08-11 13:22:46           8         2015-08-11 13:32:31           9         2015-08-11 13:38:54           10         2015-08-11 13:38:54           11         2015-08-11 13:38:54           12         2015-08-11 13:38:54           13         2015-08-11 13:38:54           14         2015-08-11 13:52:61           15         2015-08-11 15:26:18           14         2015-08-11 15:26:18           15         2015-08-11 15:26:18           16         2015-08-11 16:26:55                                                                                                    | <b>事件 按型型</b><br>發影影響開始<br>強影影響開始<br>強影影響開始<br>強影影響開始<br>強影影響開始<br>強影影響開始<br>強影影響開始<br>強影影響開始<br>強影影響開始<br>強影影響開始<br>強影影響開始<br>強影影響開始<br>強影影響開始<br>強影影響開始<br>強影影響開始 | 結束時間           2015-08-11 11:51:00           2015-08-11 11:51:00           2015-08-11 11:22:23           2015-08-11 13:22:34           2015-08-11 13:22:19           2015-08-11 13:22:19           2015-08-11 13:34:07           2015-08-11 13:34:07           2015-08-11 13:34:07           2015-08-11 13:34:07           2015-08-11 13:35:20           2015-08-11 13:35:20           2015-08-11 13:52:20           2015-08-11 13:52:20           2015-08-11 14:25:33           2015-08-11 15:26:65           2015-08-11 15:26:55           2015-08-11 15:26:55           2015-08-11 15:29:00                                                                                                    | 1:0:2:-35           00:02:22           00:00:17           00:00:17           00:00:17           00:00:17           00:00:13           00:01:3:6           00:01:3:6           00:30:16           00:30:15           00:30:15           00:30:15           00:30:16           00:30:15           00:30:15           00:30:15           00:30:15 | 觀始備份<br>備份聲音<br>備份觀始時間<br>備份結束時間<br>C:\Users\cy\Desktop\t         | 原始格式備份(*.sd)       ▼         ♥ CH1       ♥ CH2         ♥ CH3       ♥ CH4         1970-01-01 08:00:00       ▲         1970-01-01 08:00:00       ▲         1970-01-01 08:00:00       ▲         (#d)路徑       ●                                                                                                    |
|        | D <b>33</b> ,85:49 <b>H</b> 1         2015-08-11 13:13:35           2         2015-08-11 13:14:05           3         2015-08-11 13:14:05           4         2015-08-11 13:22:17           5         2015-08-11 13:22:17           6         2015-08-11 13:22:46           8         2015-08-11 13:22:44           8         2015-08-11 13:32:44           9         2015-08-11 13:32:44           10         2015-08-11 13:33:44           10         2015-08-11 13:38:34           11         2015-08-11 13:38:34           12         2015-08-11 13:38:34           13         2015-08-11 13:38:34           14         2015-08-11 14:25:33           15         2015-08-11 14:25:26:18           15         2015-08-11 15:56:50           16         2015-08-11 16:26:55                                                                                                    | <b>事</b><br>損<br>建<br>建<br>建<br>素<br>影<br>影<br>影<br>影<br>影<br>影<br>影<br>影<br>影<br>影<br>影<br>影<br>影                                                                  | 結束時間           2015-06-11 11:51:00           2015-06-11 11:51:02           2015-06-11 13:20:28           2015-08-11 13:22:19           2015-08-11 13:22:36           2015-08-11 13:22:36           2015-08-11 13:33:47           2015-08-11 13:33:47           2015-08-11 13:33:47           2015-08-11 13:32:40           2015-08-11 14:25:33           2015-08-11 14:25:33           2015-08-11 14:25:35           2015-08-11 16:25:55           2015-08-11 16:29:00                                                                                                    | Steps F.           -1:-22:-35           00:02:22           00:01:23           00:00:17           00:00:13           00:01:36           00:01:36           00:30:16           00:30:15           00:30:205           00:30:205                                                                                                    | 關始備份<br>備份聲音<br>備份關始時間<br>備份結束時間<br>C:\Users\cy\Desktop\t         | 原始格式備份(*.sd)       ▼         ✓ CH1       ✓ CH2         ✓ CH3       ✓ CH4         1970-01-01 08:00:00       ★         1970-01-01 08:00:00       ★         1970-01-01 08:00:00       ★         Igxbl/bb/bb/bb/bb/bb/bb/bb/bb/bb/bb/bb/bb/b                                                                                                    |
|        | ID <b>\$\$\$</b> , \$\$\$ <b>\$</b> , <b>\$\$\$\$\$\$\$\$\$\$\$\$\$</b> , <b>\$\$\$\$</b> I         2015-08-11 13:14:05         I         I         2015-08-11 13:14:05         I         I                                   | <b>事</b> 捉<br>帮助<br>建設<br>影影<br>影響<br>影響<br>影響<br>影響<br>影響<br>影響<br>影響<br>影響<br>影響                                                                                  | 結束時間           2015-08-11 11:51:00           2015-08-11 13:21:20:28           2015-08-11 13:22:42           2015-08-11 13:22:19           2015-08-11 13:22:36           2015-08-11 13:22:36           2015-08-11 13:33:47           2015-08-11 13:33:47           2015-08-11 13:33:47           2015-08-11 13:52:40           2015-08-11 14:52:56           2015-08-11 14:52:51           2015-08-11 14:52:51           2015-08-11 16:28:55           2015-08-11 16:29:00                                                                                                    | Steps R.           -1:-22:-35           00:02:22           00:01:23           00:00:17           00:00:03           00:01:36           00:01:36           00:30:16           00:30:15           00:30:205           00:30:205                                                                                                    | 開始備份<br>備份聲音<br>備份關始時間<br>備份結束時間<br>C:\Users\cy\Desktop\t         | 原始格式備份(*.sd)       ▼         ✓ CH1       ✓ CH2         ✓ CH3       ✓ CH4         1970-01-01 08:00:00       ★         1970-01-01 08:00:00       ★         1970-01-01 08:00:00       ★         Imp       備份路徑         Impskig份                                                                                                    |

# 步驟1.選取存有錄影檔案的硬碟

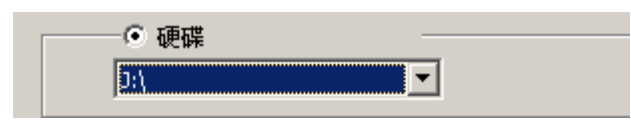

# 步驟2.選取欲備份的硬碟錄影檔案

| ID       | 錄影時間                | 事件類型 | 結束時間                | 總時長        |
|----------|---------------------|------|---------------------|------------|
| 1        | 2015-08-11 13:13:35 | 錄影開始 | 2015-08-11 11:51:00 | -1:-22:-35 |
| 2        | 2015-08-11 13:14:07 | 錄影開始 | 2015-08-11 13:16:29 | 00:02:22   |
| 3        | 2015-08-11 13:19:05 | 錄影開始 | 2015-08-11 13:20:28 | 00:01:23   |
| <b>4</b> | 2015-08-11 13:22:17 | 錄影開始 | 2015-08-11 13:22:34 | 00:00:17   |
| ✓ 5      | 2015-08-11 13:24:26 | 錄影開始 | 2015-08-11 13:25:19 | 00:00:53   |
| √ 6      | 2015-08-11 13:25:24 | 錄影開始 | 2015-08-11 13:29:36 | 00:04:12   |
| 7        | 2015-08-11 13:29:46 | 錄影開始 | 2015-08-11 13:31:50 | 00:02:04   |
| 8        | 2015-08-11 13:32:31 | 錄影開始 | 2015-08-11 13:34:07 | 00:01:36   |

#### 步驟3.選取備份資料存取格式

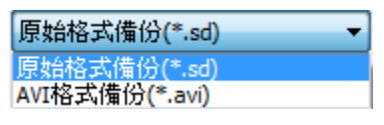

### 備份格式:

| • | SD 格式                                               |                 |
|---|-----------------------------------------------------|-----------------|
|   | 2010-12-10-13-30-01.sd<br>SD 檔案<br>20,224 KB        | 備份時以*.sd檔案格式儲存。 |
| • | AVI 格式                                              |                 |
|   | 2013-07-22-11-53-48-CHN01.avi<br>視訊短片<br>216,234 KB | 備份時以.avi檔案格式儲存。 |

# 註:以SD檔案格式備份,該種檔案格式將包含時速表、方位表、經緯度以及 G-SENSOR的記錄資料,若以\*.avi的格式備份則只有錄影與聲音的資料,因 此建議以SD格式備份。

步驟4.可依照需求,設定需要的時間範圍,來備份錄影檔案。

| 備份開始時間 | 2013-10-15 16:06:46 | • |
|--------|---------------------|---|
| 備份結束時間 | 2013-10-15 16:10:28 | • |

步驟5.選擇備份資料夾的路徑。

|                 | C:\BlackBox |      |
|-----------------|-------------|------|
| <u>步驟6</u> .開始俦 | 術           |      |
|                 |             | 開始備份 |

## ▶ 迴放影片

● 迴放影片:選取硬碟或電腦內儲存的錄影檔案,來進行播放。

| 🚰 迴放計 |   |         | ● 記憶卡<br>]:\                                       |                          |                                                    | ×                           | 1. | 選擇記憶卡  |
|-------|---|---------|----------------------------------------------------|--------------------------|----------------------------------------------------|-----------------------------|----|--------|
|       |   |         | - C 備份                                             |                          |                                                    | 野                           |    |        |
|       |   | D       | 錄影時間<br>2013-08-03 11:54:01<br>2012-08-03 11:54:24 | ┃ 事件類型<br>錄影開始<br>手動強制錄影 | 結束時間<br>2013-08-03 11:54:24<br>2013-08-03 11:55:21 | 總時長<br>00:00:23<br>00:01:07 |    |        |
|       | 3 | 3       | 2013-08-03 11:55:32                                | 錄影開始                     | 2013-08-03 11:56:46                                | 00:01:14                    |    |        |
|       | 4 | ł       | 2013-08-03 11:56:49                                | 錄影開始<br>錄影開始             | 2013-08-03 12:02:17                                | 00:05:28                    |    |        |
|       |   | 5       | 2013-08-03 12:02:22                                | 手動強制錄影                   | 2013-08-03 12:06:24                                | 00:00:44                    | 2  | 選擇播放的  |
|       |   | <u></u> | 2013-08-03 12:06:24                                | 録影開始<br>68.8/884         | 2013-08-03 12:09:57                                | 00:03:33                    |    |        |
|       |   | 5<br>5  | 2013-08-03 12:10:02                                | 建浓度2月第16日<br>494. 号2月月开台 | 2013-08-03 12:11:12<br>2013-08-03 12:12:08         | 00:01:10                    |    | 檔案     |
|       | 1 | ío      | 2013-08-03 12:12:12                                | 線影開始                     | 2013-08-03 12:12:00                                | 00:01:02                    |    | HE / I |
|       | 1 | 1       | 2013-08-03 12:13:17                                | 錄影開始                     | 2013-08-03 12:14:58                                | 00:01:41                    |    |        |
|       | 1 | 12      | 2013-08-03 12:15:02                                | 錄影開始                     | 2013-08-03 12:16:02                                | 00:01:00                    |    |        |
|       |   |         |                                                    |                          |                                                    |                             |    |        |
|       |   |         |                                                    |                          |                                                    |                             |    |        |
|       |   |         |                                                    |                          |                                                    |                             |    |        |
|       |   |         |                                                    |                          |                                                    |                             |    |        |

▶ 格式化

★:格式化硬碟,詳細操作說明,請參考「格式化/還原硬碟」 說明。

| 🖀 格式化工具                  | × |
|--------------------------|---|
| <ul> <li>● 硬碟</li> </ul> |   |
| <u>54</u>                |   |
| 格式化並清空SD卡記錄              |   |
|                          |   |
| 格式化                      |   |
|                          |   |
|                          |   |
| 界面語言設定                   |   |
| 繁體中文                     |   |
|                          |   |

(2). GPS 方位/經緯度

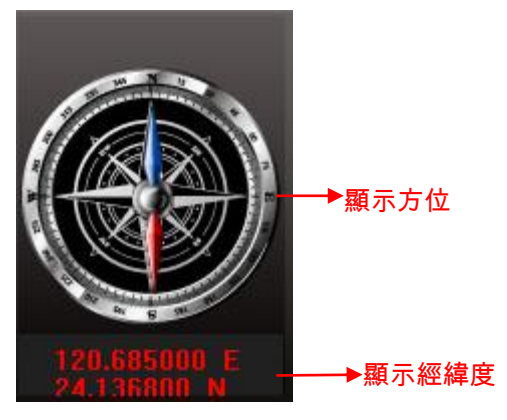

方位表與經緯度:顯示行車方位與經緯度·需搭配 G-Mouse 功能方能顯示。

# (3). G-SENSOR

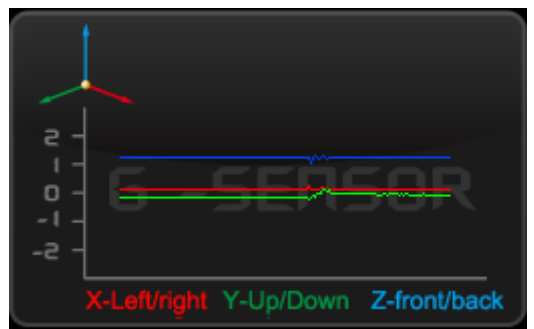

G-SENSOR:重力感測分析,當觸發G-Sensor強制錄影時,將顯示車輛的X、Y、Z軸變化的資料。

- X: 感應車體的左右水平變化。
- Y: 感應車體的前後水平變化。
- Z: 感應車體的高低起伏變化。
- (4). 播放音量

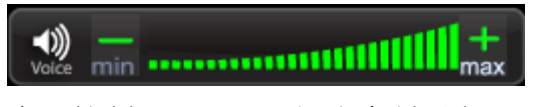

音量控制工具:可用滑鼠左鍵點擊+或-,來調整音量大小。

(5). 播放進度

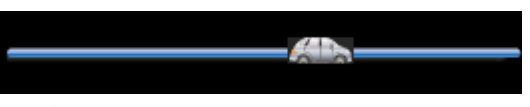

影片播放進度:可用滑鼠左鍵左右移動播放車,快速選擇播放的時間點。

(6). 播放速度

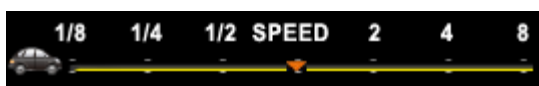

影片播放速度:可調整 2x~16x 的快速播放,以及 1/2x~1/16x 慢速播 放。

(7). 時間軸與日期軸

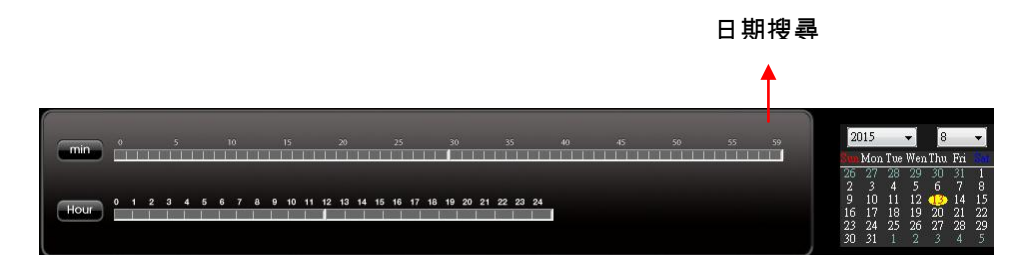

時間軸與日期軸:以日期與時間進行分類,來顯示硬碟內有錄影檔的時間。

## I. 格式化/還原硬碟

● 格式化硬碟

#### 何種情況需格式化硬碟??

當硬碟的儲存格式,與本機所需要的儲存格式不同時,需先將此硬碟進行格 式化動作後,一般市面上販售或使用的硬碟,均需先進行此格式化動作,方 可供主機使用。

※ 進行格式化前,請注意硬碟內是否有重要資料尚未備份

**硬碟格式化的方式可分為本機端**格式化**與**電腦端格式化。

(1) 本機端格式化

本機端執行硬碟格式化步驟如下:

步驟1.使用遙控器進入主選單按下「格式化磁碟」選項。

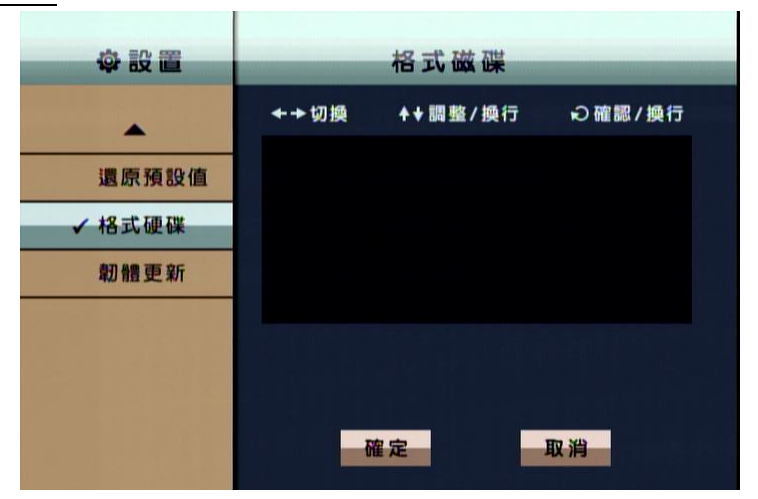

步驟 2.選擇並按下『確認』進行硬碟格式化。

步驟 3.當畫面回到選單畫面,即完成硬碟格式化。

(2) 電腦端格式化 電腦端執行硬碟格式化步驟如下: <u>步驟1.</u>將硬碟從本機取出後,使用電腦讀取硬碟,再執行電腦端 播放軟 體CarBox2.exe。

| 步驟 | 2.點擊 格式化工具·進入格式化工具選單畫面 | 0 |
|----|------------------------|---|
|    |                        |   |
|    | ◎ 硬碟<br>E:\            |   |
|    | 格式化並清空SD卡記錄<br>格式化     |   |
|    | 還原全部SD卡<br>還原          |   |
|    | 界面語言設定                 |   |

# 步驟 3.點擊『格式化』鍵。

| 格式化並清空SD卡記錄 |     |  |
|-------------|-----|--|
|             | 格式化 |  |
|             |     |  |

**步驟 4.**選擇『是』<sup>。</sup>

| Carbox2.cx | e                  |                   |
|------------|--------------------|-------------------|
| ▲          | 格式化這個磁碟 - E:\ (4   | 76937 MB)?        |
|            | 是(Y)               | 否(N)              |
|            |                    |                   |
| CarBox2.e  | xe                 | ×                 |
| CarBox2.e  | ixe<br>格式化完成, 請重新選 | <b>×</b><br>擇磁碟機! |

(格式化完成後,請把硬碟重新插入電腦後,即可進行硬碟相關設定。設 定完成後,將硬碟裝進本機中,即可開始錄影。)

### ● 還原硬碟

#### 何種情況需還原硬碟??

當主機使用完畢後的硬碟,要移作其它儲存用途時,此時硬碟需先進行還原 動作後,方可供一般儲存用途使用。

※進行還原動作前,請注意硬碟內是否有重要資料尚未備份

(1) 本機端還原硬碟

本機端執行硬碟還原步驟如下:

.....

界面語言設定

繁體中文

**步驟 1.**將硬碟從本機取出後,使用電腦讀取硬碟,再執播放軟體 CarBox2.exe。

| 步驟 2. <b>月</b> | 鼎啟 💁 格式化工具後                           | <sup>,</sup> 選擇記憶卡後,再點 | 钻選『還原』鍵。 |
|----------------|---------------------------------------|------------------------|----------|
|                | 📇 格式化工具                               |                        |          |
|                | <ul> <li>● 硬碟</li> <li>E:\</li> </ul> | ◎ 記憶卡                  | -        |
|                |                                       |                        |          |
|                | 格式化亚清空SD卡記錄                           | 格式化                    |          |
|                | 還原全部SD卡                               | 還原                     |          |

當前版本

2015-08-10 V2.0.6.79

**步驟3.**此時會顯示「還原此磁碟」,按下『是』進行硬碟還原。

-

| CarBox2.exe |                    | X    |
|-------------|--------------------|------|
| <u>à</u> 3  | 原此磁碟 - E:∖ (476937 | MB)? |
|             | 是())               | 香(N) |

<u>步驟 4.</u>此時系統會跳出格式化視窗,請勾選『快速格式化』,並按下『開始』。

| 格式化 抽取式磁碟 (G:)         |
|------------------------|
| 容量(P):                 |
| 7.42 GB 🔹              |
| 檔案系統(F)                |
| FAT32(預設) ▼            |
| 配置單位大小(A)              |
| 4096 位元組 🔹             |
| 還原裝置預設值(D)<br>磁碟區標籤(L) |
| 格式選項(O)                |
| ☑ 快速格式化(Q)             |
|                        |
| 開始(S) 闘閉(C)            |
|                        |

**步驟 5.** 此時會顯示「還原此磁碟」,請按下『確定』,進行格式化。

| 格式化力 | 由取式磁碟 (G:)                                                   |
|------|--------------------------------------------------------------|
|      | 警告: 格式化將會消除磁碟 (片) 上所有的資料。<br>請按 [確定] 來進行磁碟格式化,或按 [取消] 來結束操作。 |
|      | 確定取消                                                         |

**步驟6.**格式化完畢後,會顯示「格式化已完成」,按『確定』後接著關閉格 式化磁碟視窗。

|                  | 正在格式化 抽取式磁碟 (G:)   | <b>X</b> |
|------------------|--------------------|----------|
|                  | 格式化已完成。            |          |
|                  |                    | 確定       |
| <u>步驟 7.</u> 完成後 | ,會顯示「磁碟還原成功」,<br>請 | 青按下『確定』。 |
|                  | CarBox2.exe        |          |
|                  | A 磁碟機還原成功, 請重新選擇該發 | 2碟!      |
|                  |                    | 崔定       |

# J. 3G 網路設定

(1) SIM卡設定

SIM 卡使用時,需將 PIN 碼保護關閉,其步驟如下。 (以下將以華為CHT-E180型號 3.5G USB無線網卡為例)

**步驟 1.**將 3G 網卡裝上 SIM 卡後,再將 3G 網卡接至電腦,系統將自動執行 Mobile Partner。

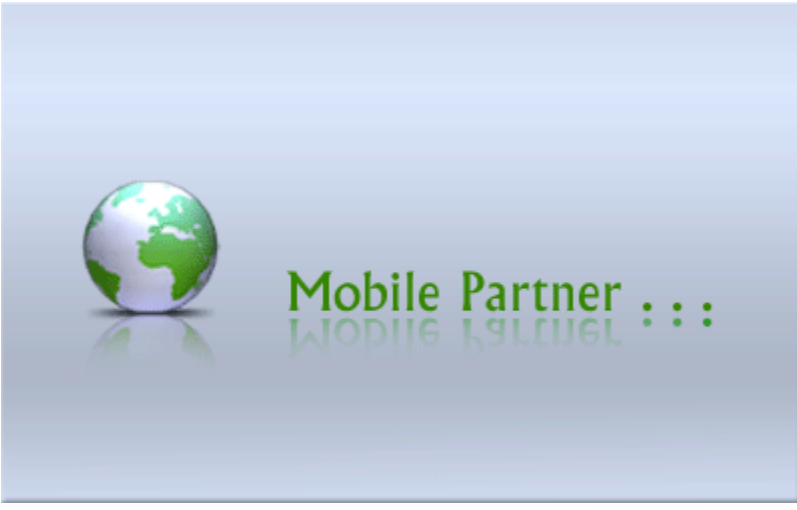

步驟2.當程式開啟後,到工具→PIN操作→停用PIN碼驗證。

| 📷 Mobile Partner |                             |                                                              |                           |                  | _ 🗆 🔀 |
|------------------|-----------------------------|--------------------------------------------------------------|---------------------------|------------------|-------|
| 檔案 (予) 操作(0)     | 工具(T) 說明(H)                 |                                                              |                           |                  |       |
| 😌 連線 📮           | 語言L) ▶<br>PIN 碼操作(P) ▶      | 啓用 PIN 碼驗證(E)                                                |                           | EHT              | 行動網卡  |
|                  | 選擇鉄查[L]<br>診斷資訊[D]<br>選項[D] | 停用 PIN 碼驗證(D)<br>修改 PIN 碼(M)<br>輸入 PIN 碼(N)<br>解除鎖定 PIN 碼(U) | <ul> <li>●手動模式</li> </ul> |                  |       |
|                  | 3G<br>中斷連線                  | ⊗ 中華電(                                                       | ā 🗸                       | 連線               |       |
|                  | WIFI                        |                                                              |                           |                  |       |
|                  | 中斷連線                        | 8 hinet                                                      | •                         | 連線               |       |
|                  |                             |                                                              |                           | <u>WiFi網路可使用</u> |       |
| 「IIII WCDMA 中華電  | 信                           |                                                              |                           |                  |       |

步驟 3. 輸入正確的 PIN 碼,中華電信預設為 0000。

| 停用 PIN 碼驗證               | × |
|--------------------------|---|
| 諸輸入 PIN 碼:               |   |
| *****<br>剩餘的 PIN 碼輸入次數:3 | _ |
|                          |   |
| 確定 取消                    |   |

步驟 4.確認輸入 PIN 碼後,顯示已完成取消 PIN 碼。

| 提示  | ×           |
|-----|-------------|
| (į) | PIN 碼驗證已停用。 |
|     | 確定          |

**步驟 5.**完成以上動作,再將 SIM 卡裝入本機之 SIM 卡插槽內,開啟電源後, 方可連線。

(2) 3G-Network 設定

設定本機 3G-Network 的相關參數。

| <b>步驟 1.</b> 先開啟 | MDVR 3G N                | ol<br>let Config Tool | 程式,   | 會開啟」   | 以下的 | 頁面・ |
|------------------|--------------------------|-----------------------|-------|--------|-----|-----|
|                  | 🍰 3G Config Tool         |                       |       |        |     |     |
|                  | Removable Storage        |                       |       | ~      |     |     |
|                  | - 3G Net Configuration - |                       |       |        |     |     |
|                  |                          | UserName:             |       |        |     |     |
|                  |                          | Password:             |       |        |     |     |
|                  | :                        | Server Address:       |       |        |     |     |
|                  |                          | Server Port:          | 13579 |        |     |     |
|                  |                          | APN:                  |       |        |     |     |
|                  |                          | Dial-Up Number:       |       |        |     |     |
|                  |                          | 3G On/Off:            | ×     |        |     |     |
|                  | Apply                    | ОК                    |       | Cancel |     |     |

**步驟 2.**接著將 USB 隨身碟插入電腦後,再選取 USB 隨身碟後,輸入相關參數 設定。

| ar 3G Config Tool                |               |
|----------------------------------|---------------|
| Removable Storage                | ]             |
| H()                              | ~             |
| - 3G Net Configuration - Loaded! |               |
| UserName:                        |               |
| Password:                        |               |
| Server Address:                  | 61.221.66.200 |
| Server Port:                     | 13579         |
| APN:                             | internet      |
| Dial-Up Number:                  | *99#          |
| 3G On/Off:                       |               |
| Apply OK                         | Cancel        |

|                | 設定參數介紹                 |
|----------------|------------------------|
| Removable      | 随自哄壯罢本酒                |
| Storag         | 随习际农具术标                |
| UserName       | 使用者名稱(一般無須設定)          |
| Password       | 使用者密碼(一般無須設定)          |
| Server Address | 伺服器 IP 位址              |
| Server Port    | 連接埠位置設定(預設為 13579)     |
|                | 3G 網路接入點名稱             |
|                | (預設為台灣電信業者使用的 APN • 如有 |
| APN            | 其他地區需要使用·請洽詢當地電信業      |
|                | 者所使用之 APN)             |
|                | 3G 網路撥號連線設定            |
| Dial Un Number | (預設為台灣電信業者所使用的撥號連      |
| Dial-Op Number | 線碼。如有其他地區需要使用.請洽詢      |
|                | 當地電信業者所使用之撥號連線設定)      |
|                | 3G 連線功能開關              |
| 36 01/011      | (勾選代表開啟·不勾選代表關閉。)      |

**步驟 3.**輸入完成後在點選 OK 進行儲存,即完成 3G 模組資訊設定。 接著點選 USB 隨身碟所在的磁碟機位置,檢視檔案是否已經存在。(檔案名稱 為 net3g.ncf)

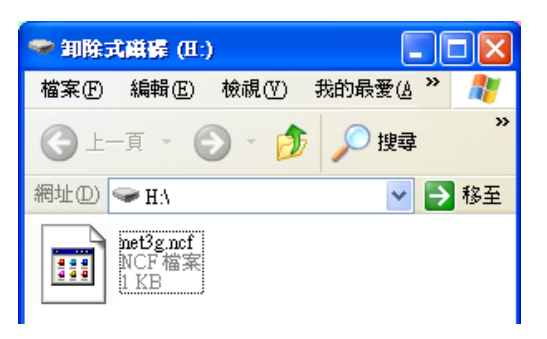

**步驟 4.**接著把 USB 隨身碟裝入 DVR 的 USB 連接埠,然後將本機重新開機。 開機後;如有成功更新參數,進入系統後大約 10 秒後,會自動重新開機。 **步驟 5.**當自動重新開機完後,請進入主選單裡的 3G 網路頁面,確認參數是否 修改成功。

| ∲設置     | 36網絡                              |
|---------|-----------------------------------|
|         | ✦✦切換 ₳↓調整/換行 心確認/換行               |
|         | 3.G服務(更改保存後將自動重啓機器):              |
| 警報設定 1  | 開啓日間間                             |
| 系統保護    | 用戶:                               |
| ✓ 3G 網路 | 密碼:                               |
| G值設定    | 服務器: 202.39.134.134<br>撥接號碼: ★99# |
| 鏡頭設定    | 接入點(APN): internet                |
| -       | 端口(PORT): 13579                   |
|         | 保存取消                              |

(當更新完成裡面資訊會顯示現在3G模組的相關上網資訊)

# K. 3G Client 遠端監控

(1) 登入畫面

請先執行 3GClientApp.exe,並進行登入。

| image                    | Language                         |
|--------------------------|----------------------------------|
| тар тар                  | BGAppClient.exe                  |
| 3GAppCore.dll<br>1.0.4.5 | 3GAppCore.exp<br>EXP 檔案<br>11 KB |

- 登入畫面如下圖所示,輸入使用者帳號與密碼後按下登入。
- 註:要執行此軟體須安裝 DirectX 9.0 以上

| 3G平台客戶端登入 ×                    |
|--------------------------------|
|                                |
| 用戶名: <mark>User</mark>         |
| 密碼: <mark>****</mark>          |
| ☑ 記住密碼                         |
| 網路 登入 關閉                       |
|                                |
| 中心服務器地址: 61.221.66.200         |
| 中心服務器TCP端口: 24680              |
| 中心服務器UDP端口: <mark>24681</mark> |

| 用戶名          | 使用者帳號名稱                   |
|--------------|---------------------------|
| 密碼           | 使用者帳號密碼                   |
|              | 本機設備所設定之伺服器 IP 位址         |
| 中心服務         | (預設值為台北伺服器:61.221.66.200) |
| 中心服務器 TCP 端口 | 伺服器 TCP 端口(預設值為 24680)    |

| 中心服務器 UDP 端口   伺 | 司服器 UDP 端口(預設值為 24681) |
|------------------|------------------------|
|------------------|------------------------|

#### (2) 即時瀏覽畫面

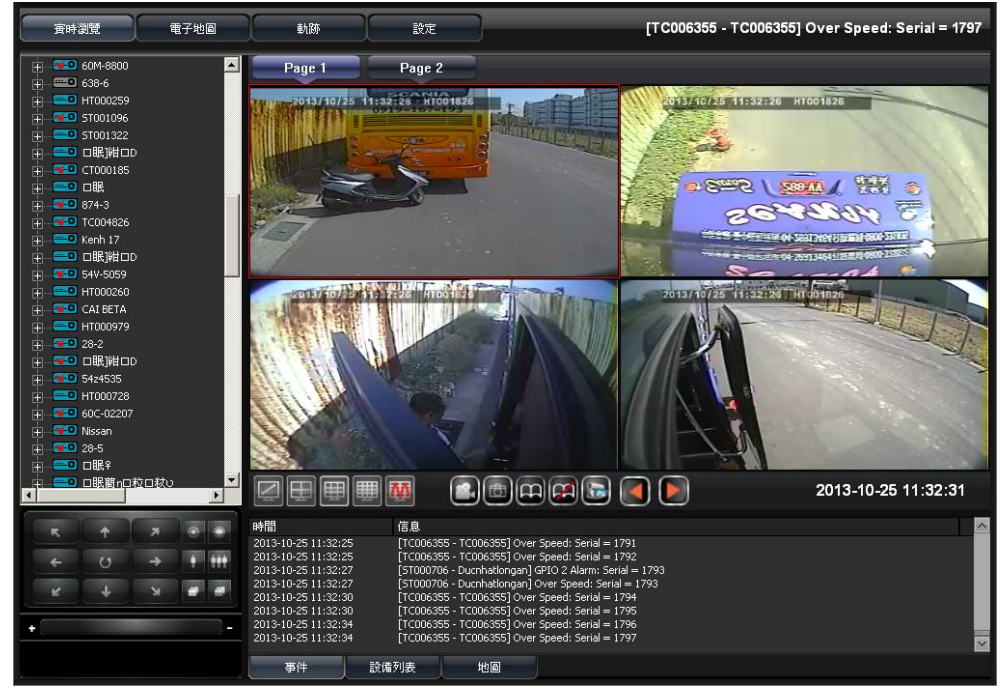

左側設備列表顯示目前在線設備,選擇設備後點擊欲撥放之通道,可播放各頻道的即時 畫面,進行即時畫面瀏覽。

■ 設備列表

| 🛓 📧 38 AB 033                         |
|---------------------------------------|
| 亩                                     |
| 🛨 💳 🔍 СТОО1837                        |
| 🕂 😴 Camion China                      |
| □眠]紺□D                                |
| □眠]紺□D                                |
| 🛨 😴 SDWF0001                          |
| □眠]紺□D                                |
| 🛨 💳 🚥 ST000147                        |
| 🛨 📧 Ducnhatlongan                     |
| 🛨 💳 🚥 ST001094                        |
| 🛨 😴 506-CC                            |
| ±                                     |
| ━━━━━━━━━━━━========================= |
| нтооо620 нтоооб                       |
| 🕂 😴 Onibus                            |
| 🛨 😴 СТООО196                          |
|                                       |
| 🕂 🔫 0 61C-005.22                      |

■ 即時畫面

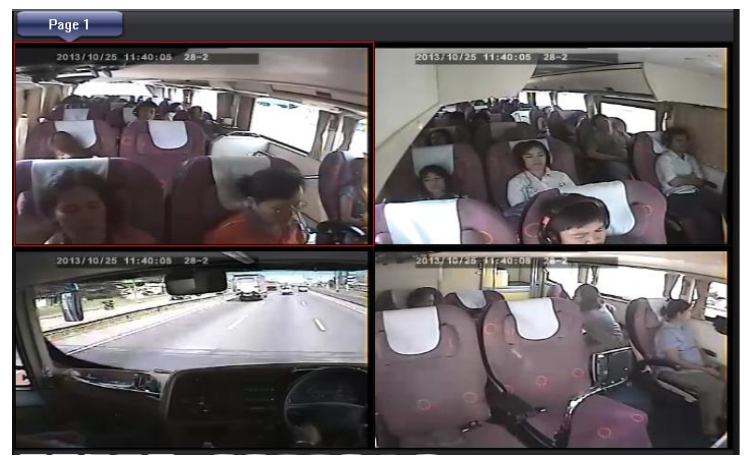

■ 分割畫面顯示模式按鈕

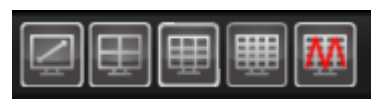

| Ĩ | 單畫面顯示           | Ē      | 四分割畫面顯示   |
|---|-----------------|--------|-----------|
|   | 九分割畫面顯示         | Ē      | 十六分割畫面顯示  |
| M | 多重分割畫面顯示。可選 25, | /36/49 | 9/64 分割畫面 |

即時畫面-單畫面顯示

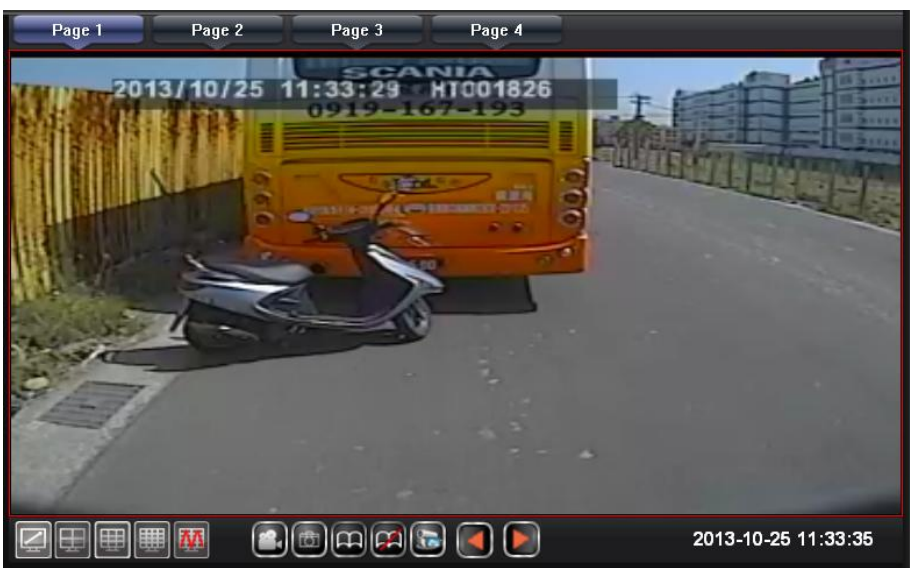

即時畫面-四分割畫面顯示

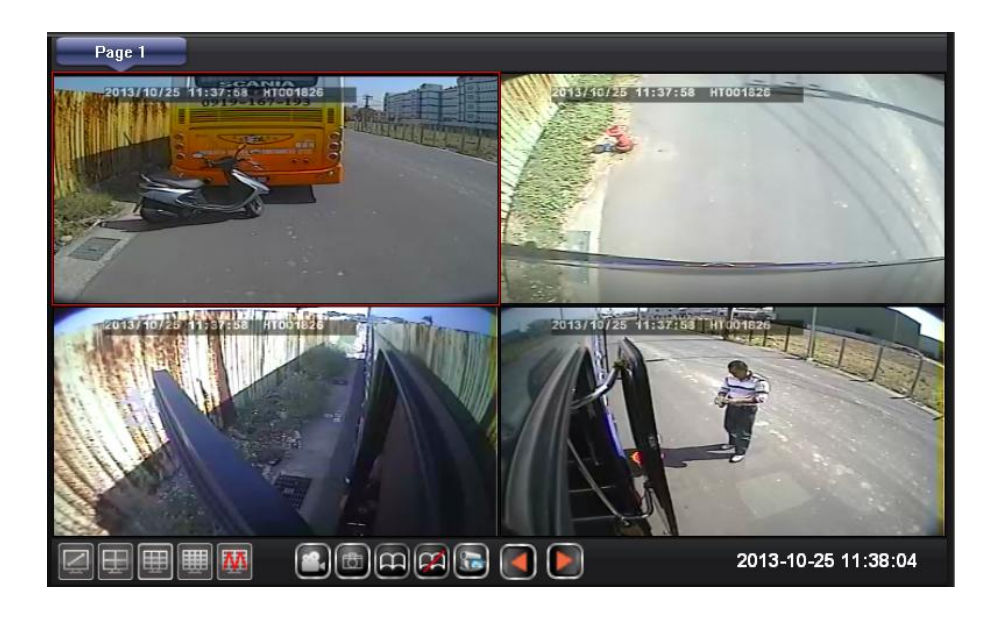

■ 即時畫面功能按鈕

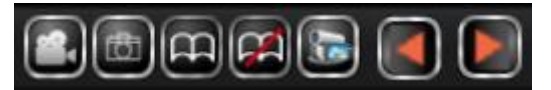

|   | 錄影     | 單一畫面進行手動錄影功能                  |
|---|--------|-------------------------------|
|   | 拍照     | 單一畫面進行拍照功能                    |
| æ | 自動翻頁   | 自動切換下一分頁                      |
| R | 停止自動翻頁 | 停止自動切換下一分頁                    |
|   | 監看狀態   | 儲存目前播放中的通道·下次登入可<br>直接撥出儲存的畫面 |
|   | 切換上一頁  | 手動切換上一分頁                      |
|   | 切換下一頁  | 手動切換下一分頁                      |

1. 🕑 錄影:對所選擇的通道畫面,進行錄影,畫面左下會出現紅色圓圈。

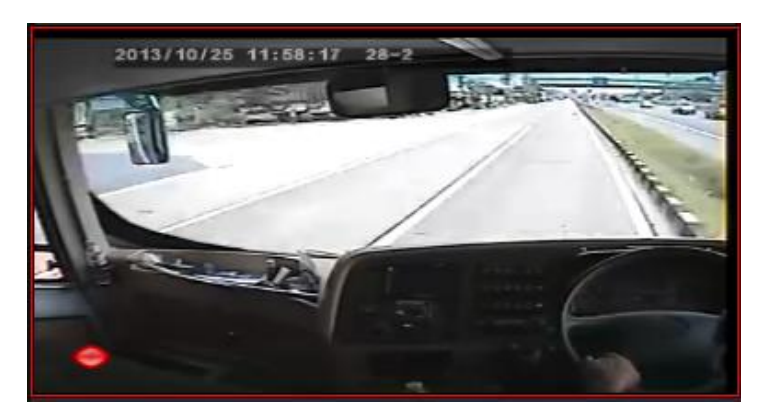

2. ●拍照:對所選擇的通道畫面,進行拍照,會自動跳出儲存路徑。

| 🚞 Snapshot                       |                                              |
|----------------------------------|----------------------------------------------|
| 檔案(F) 編輯(E) 檢視(Y) 我的最            | 爱(A) 工具(T) 説明(H) 🥂                           |
| 🕞 上一頁 🔹 🕥 ど 🏂 🔎 搜                | 摩 🌔 資料夾 🛄 🕶                                  |
| 網址① C:\Documents and Settings\Us | ser\My Documents\3GAppClient\Snapshot 💿 移至   |
| 🕺 圖片工作 🛛 🛸                       |                                              |
| <ul> <li></li></ul>              | Device-chul3-<br>2013-10-25-1<br>3-37-11.bmp |

- 3. 图開啟自動翻頁:自動翻頁開啟後,每隔一段時間,將會自動切換下個分頁的畫面。
- ④停止自動翻頁:將自動翻頁功能停止。
   自動翻譯時間的設定,請前往:設定→頁面1→自動翻頁週期,進行設定。

分頁一時間到達設定時間,自動切換分頁二。

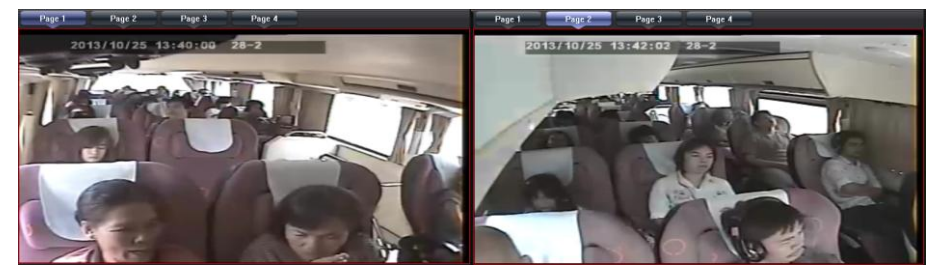

5. 医監看狀態:儲存播放中的通道畫面,輸入名稱後按下確認進行儲存,儲存成功後 會出現於左方列表內,下次登入可直接選擇名稱後進行播放,將所儲存的通道畫面, 直接播放出來,可省去選擇多個不同的設備,進行播放的時間。

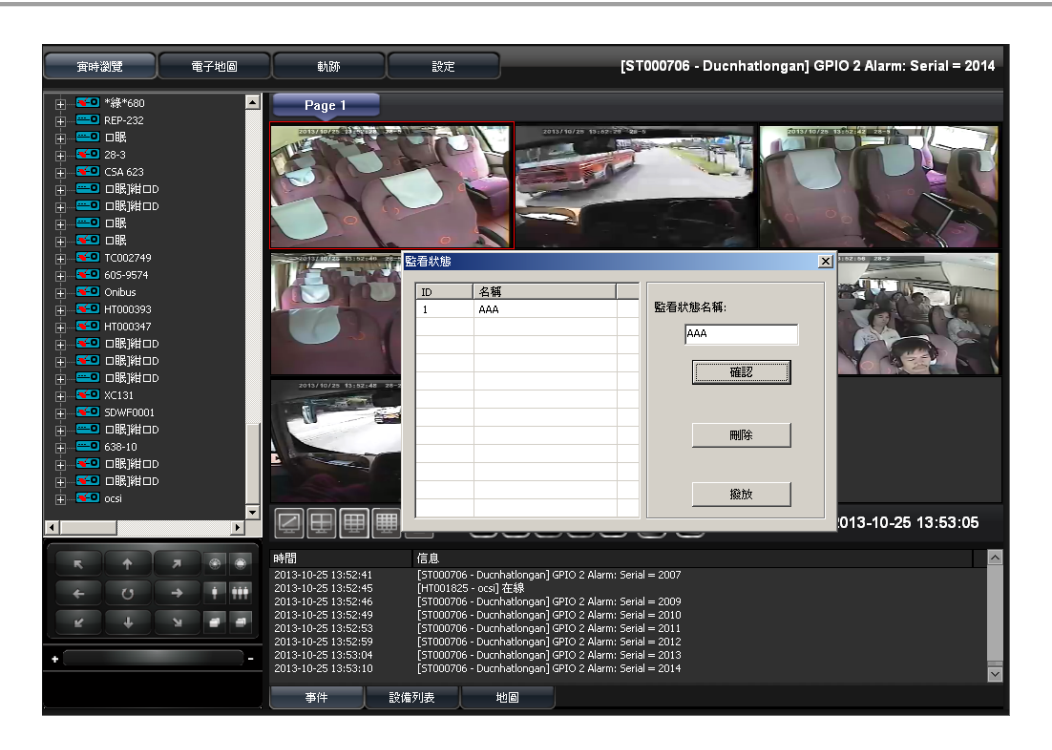

| <b>活</b> 狀態 |     | 2       |
|-------------|-----|---------|
| ID          | 名稱  |         |
| 1           | AAA | 監看狀態名稱: |
|             |     | AAA     |
|             |     | 確認      |
|             |     |         |
|             |     |         |
|             |     |         |
|             |     | 撥放      |

6. 💽 💽 手動切換分頁:手動切換分頁上一頁/下一頁。

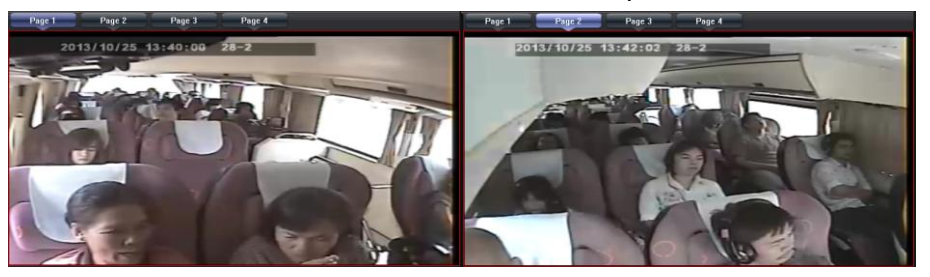

即時訊息介面 可切換顯示模式:事件/設備列表/地圖·來顯示不同資訊。

1. 事件

| 時間                  | 信息         |                        |                             |
|---------------------|------------|------------------------|-----------------------------|
| 2013-10-25 14:01:24 | [HT00182   | :0 - HT001820] 在線      | ł                           |
| 2013-10-25 14:01:27 | [ST00070   | 6 - Ducnhatlongan]     | GPIO 2 Alarm: Serial = 2179 |
| 2013-10-25 14:01:29 | [HT00182   | :5 - ocsi] GPIO 2 Ala  | rm: Serial = 2182           |
| 2013-10-25 14:01:28 | [HT00034   | 6 - HT000346] 在線       | Į                           |
| 2013-10-25 14:01:28 | [TC00275   | 1-口眠口口]在線              |                             |
| 2013-10-25 14:01:32 | [ST00070   | 6 - Ducnhatlongan J    | GPIO 2 Alarm: Serial = 2183 |
| 2013-10-25 14:01:34 | [HT00182   | :5 - ocsi] GPIO 2 Alai | rm: Serial = 2184           |
| 2013-10-25 14:01:36 | [ST00070   | 6 - Ducnhatlongan J    | GPIO 2 Alarm: Serial = 2185 |
| 事件                  | 設備列表       | 世間                     |                             |
|                     | BC087-39-C |                        |                             |

2. 設備列表

| 駕駛員           | 速度                                                                                                    | 更新時間                                                                                                    |                                                                                                    |
|---------------|----------------------------------------------------------------------------------------------------|----------------------------------------------------------------------------------------------------|----------------------------------------------------------------------------------------------------|
| Not specified | GPS未連接                                                                                                    | 2013-10-25 14:01:54                                                                                                    |                                                                                                    |
| Not specified | GPS未連接                                                                                                    | 2013-10-25 14:01:53                                                                                                    |                                                                                                    |
| Not specified | 0 Km/h                                                                                                    | 2013-10-25 14:01:50                                                                                                    |                                                                                                    |
| Not specified | 0 Km/h                                                                                                    | 2013-10-25 14:01:52                                                                                                    |                                                                                                    |
| Not specified | 0 Km/h                                                                                                    | 2013-10-25 14:01:51                                                                                                    |                                                                                                    |
| Not specified | 0 Km/h                                                                                                    | 2013-10-25 14:01:51                                                                                                    |                                                                                                    |
| Not specified | 53 Km/h                                                                                                    | 2013-10-25 14:01:51                                                                                                    |                                                                                                    |
| Not specified | 0 Km/h                                                                                                    | 2013-10-25 14:01:53                                                                                                    |                                                                                                    |
| Not coacified | 0 Km/h                                                                                                    | 2013-10-25 14:01:54                                                                                                    |                                                                                                    |
| 設備列家          | ŧ J                                                                                                    | 也圖                                                                                                    |                                                                                                    |
|               | 駕駛員<br>Not specified<br>Not specified<br>Not specified<br>Not specified<br>Not specified<br>Not specified<br>Not specified<br>Not specified | 駕駛員 速度<br>Not specified GPS未連接<br>Not specified OKm/h<br>Not specified OKm/h<br>Not specified OKm/h<br>Not specified OKm/h<br>Not specified OKm/h<br>Not specified OKm/h<br>Not specified OKm/h<br>Not specified OKm/h<br>Not specified OKm/h | 駕駛員         速度         更新時間           Not specified         GPS未連接         2013-10-25 14:01:54           Not specified         GPS未連接         2013-10-25 14:01:53           Not specified         0 Km/h         2013-10-25 14:01:50           Not specified         0 Km/h         2013-10-25 14:01:52           Not specified         0 Km/h         2013-10-25 14:01:51           Not specified         0 Km/h         2013-10-25 14:01:51           Not specified         0 Km/h         2013-10-25 14:01:51           Not specified         0 Km/h         2013-10-25 14:01:51           Not specified         0 Km/h         2013-10-25 14:01:51           Not specified         0 Km/h         2013-10-25 14:01:53           Not specified         0 Km/h         2013-10-25 14:01:54 |

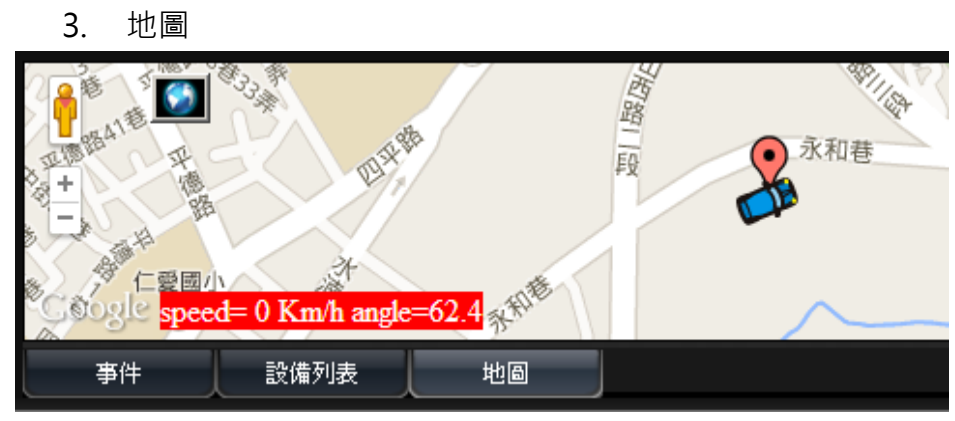

(3) 電子地圖

# ※本機設備需搭配G-Mouse,來進行GPS定位

已定位成功之設備,可藉由滑鼠點擊該設備,來顯示設備目前的位置。

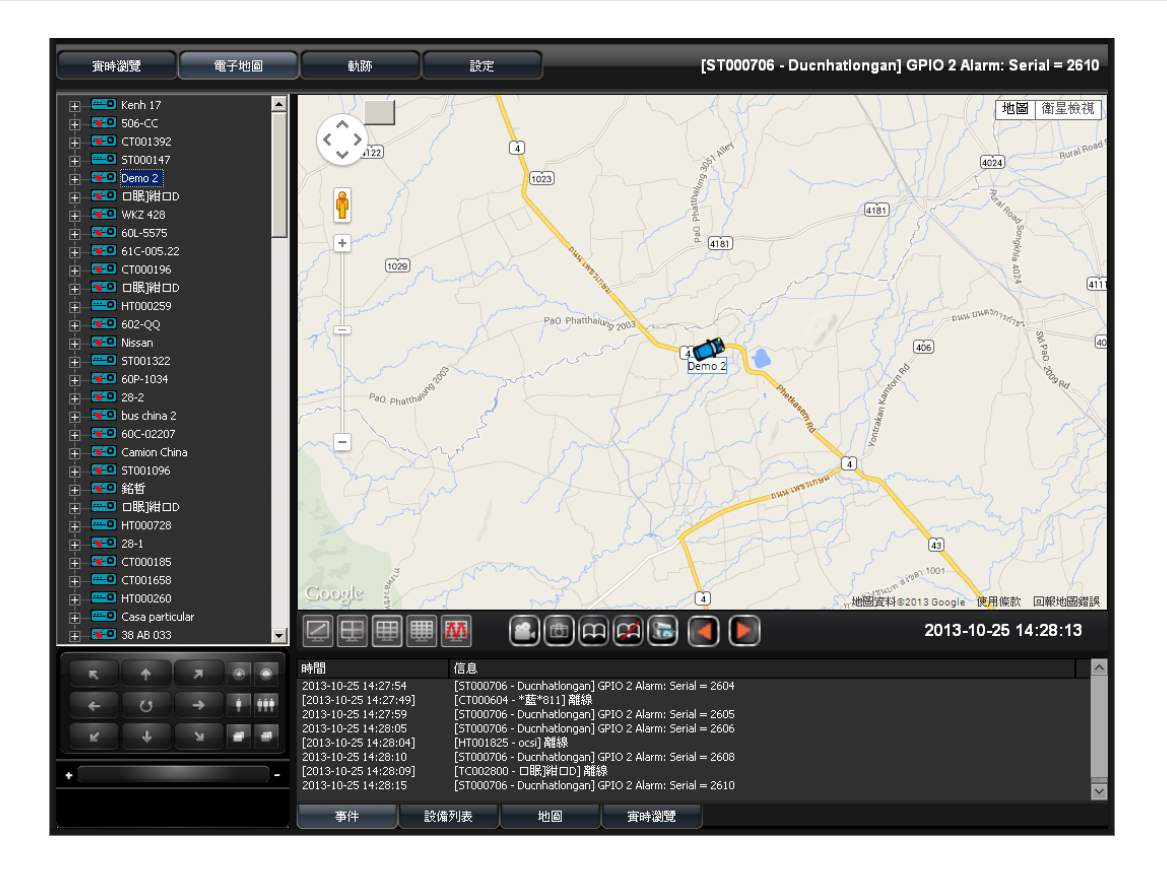

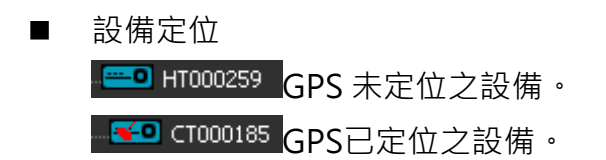

■ 電子地圖

請於於左方設備列表,選擇已定位設備後,電子地圖將顯示設備目前

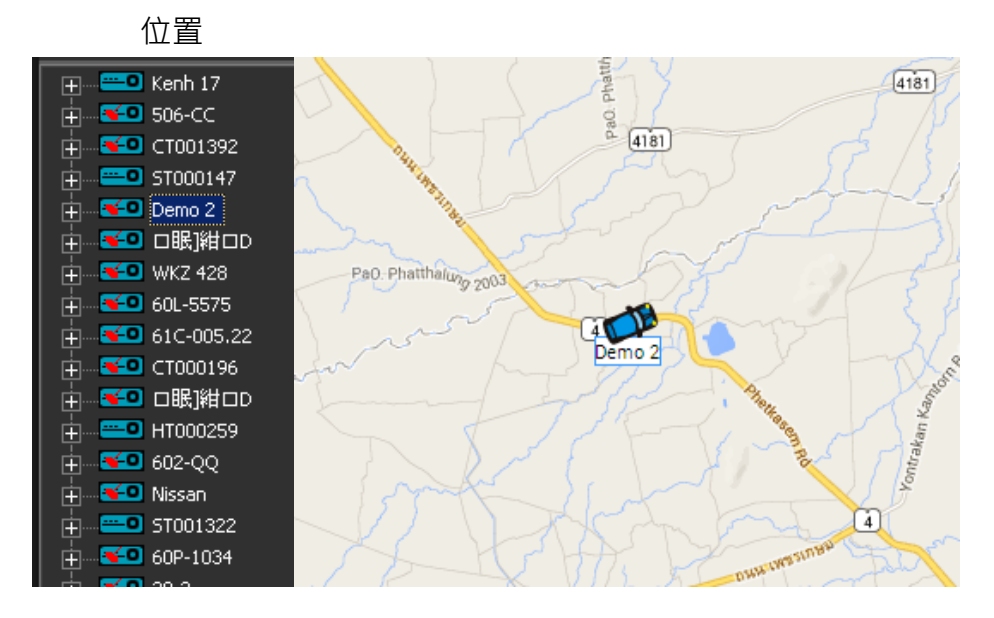

## ■ 即時訊息介面

可切換顯示模式:事件/設備列表/地圖/實時瀏覽 來顯示不同資訊。

<sup>1.</sup> 事件

| 時間                  | 信息          |                     |                             |  |
|---------------------|-------------|---------------------|-----------------------------|--|
| 2013-10-25 14:16:29 | [TC00288    | 36 - `紺]紺口D] 在網     | ₹                           |  |
| 2013-10-25 14:16:50 | [TC00291    | l3 - 栠P锄矑穜 Ф叠閲      | ≣∾]在線                       |  |
| 2013-10-25 14:16:53 | [CT00142    | 20 - CT001420] 在線   |                             |  |
| 2013-10-25 14:16:39 | [ST00070    | )6 - Ducnhatlongan] | GPIO 2 Alarm: Serial = 2464 |  |
| 2013-10-25 14:16:43 | [ST00070    | )6 - Ducnhatlongan] | GPIO 2 Alarm: Serial = 2467 |  |
| 2013-10-25 14:16:43 | [ST00070    | )6 - Ducnhatlongan] | GPIO 2 Alarm: Serial = 2468 |  |
| 2013-10-25 14:16:44 | [ST00070    | )6 - Ducnhatlongan] | GPIO 2 Alarm: Serial = 2469 |  |
| 2013-10-25 14:16:47 | [ST00070    | )6 - Ducnhatlongan] | GPIO 2 Alarm: Serial = 2471 |  |
|                     |             |                     |                             |  |
| 事件                  | 設備列表        | 地圖                  | 毎時瀏覽                        |  |
|                     | Looping and |                     |                             |  |

#### 2. 設備列表

| 車牌號                                                                         | 駕駛員                                                                                                | 速度                                                                    | 更新時間                                                                                         | ]                                                                                                    |   |
|-----------------------------------------------------------------------------|----------------------------------------------------------------------------------------------------|-----------------------------------------------------------------------|----------------------------------------------------------------------------------------------|----------------------------------------------------------------------------------------------------|---|
| Demo 2<br>□眠)紺□D<br>WKZ 428<br>60L-5575<br>61C-005.22<br>CT000196<br>□昭第400 | Not specified<br>Not specified<br>Not specified<br>Not specified<br>Not specified<br>Not specified | 74 Km/h<br>0 Km/h<br>0 Km/h<br>42 Km/h<br>0 Km/h<br>0 Km/h<br>47 Km/h | 2013-10-<br>2013-10-<br>2013-10-<br>2013-10-<br>2013-10-<br>2013-10-<br>2013-10-<br>2013-10- | 25 14:17:09<br>25 14:17:07<br>25 14:17:07<br>25 14:17:08<br>25 14:17:04<br>25 14:17:06<br>25 14:17:04 | _ |
| HT000259                                                                    | Not specified                                                                                      | GPS invalid                                                           | 2013-10-                                                                                     | -25 14:17:05                                                                                          | - |
| 602-00                                                                      | Not coarified                                                                                      | 0 Km/h                                                                | 2013-10                                                                                      | .25 14:17:00                                                                                          |   |
| 事件                                                                          | 設備列詞                                                                                               | ŧ,                                                                    | 地圖                                                                                           | <u></u>                                                                                               |   |

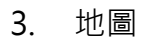

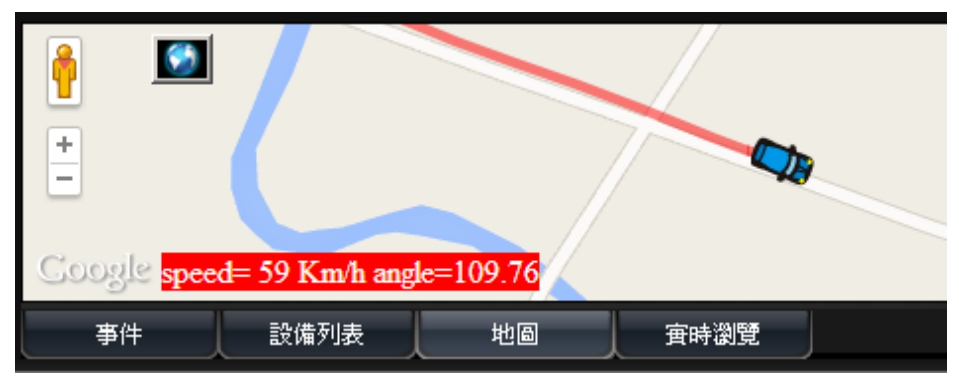

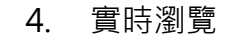

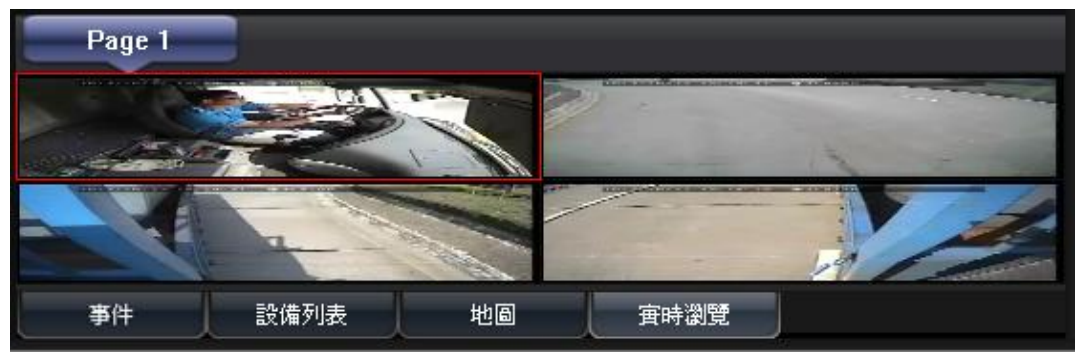

(4) 軌跡頁面

#### ※本機設備需搭配 G-Mouse,來進行 GPS 定位

顯示設備於定位時的軌跡,可得知車輛所行駛路線。

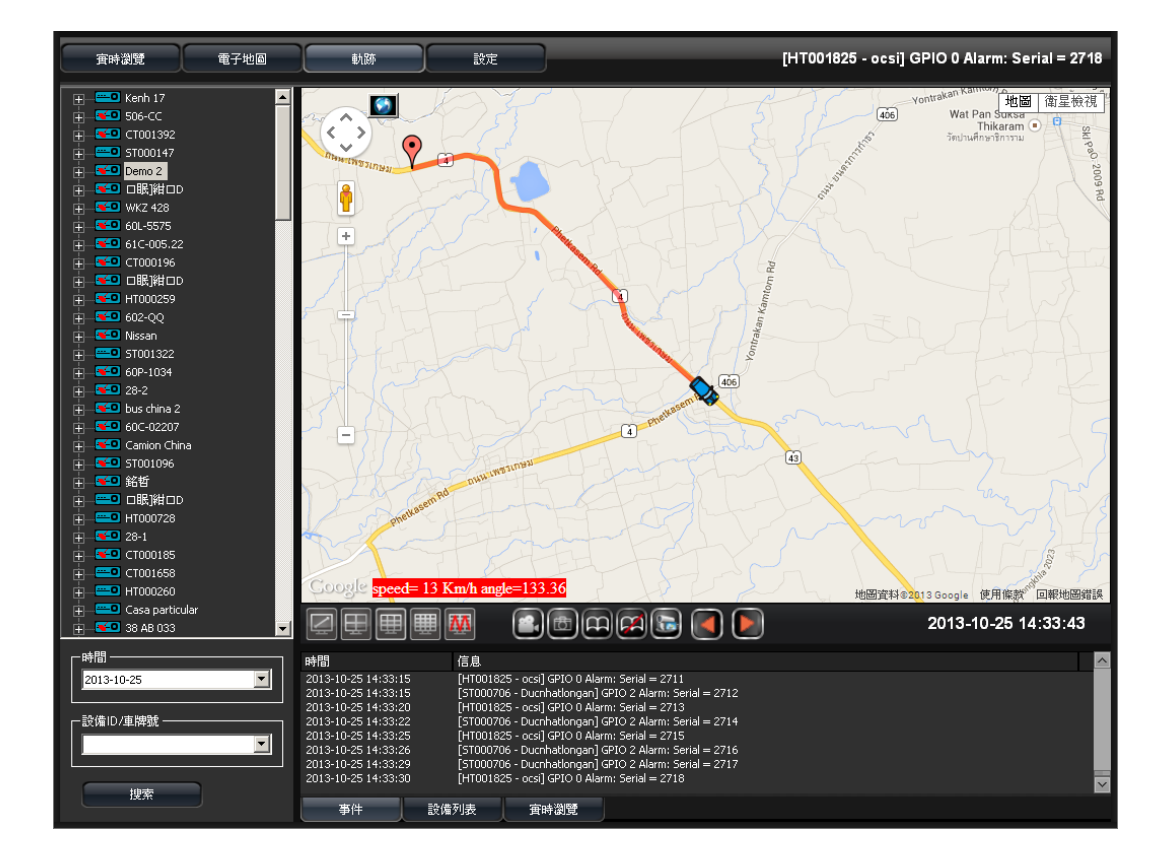

■ 電子地圖

請於左方設備列表,選擇已定位設備後,畫面將顯示設備目前位置及 軌跡。

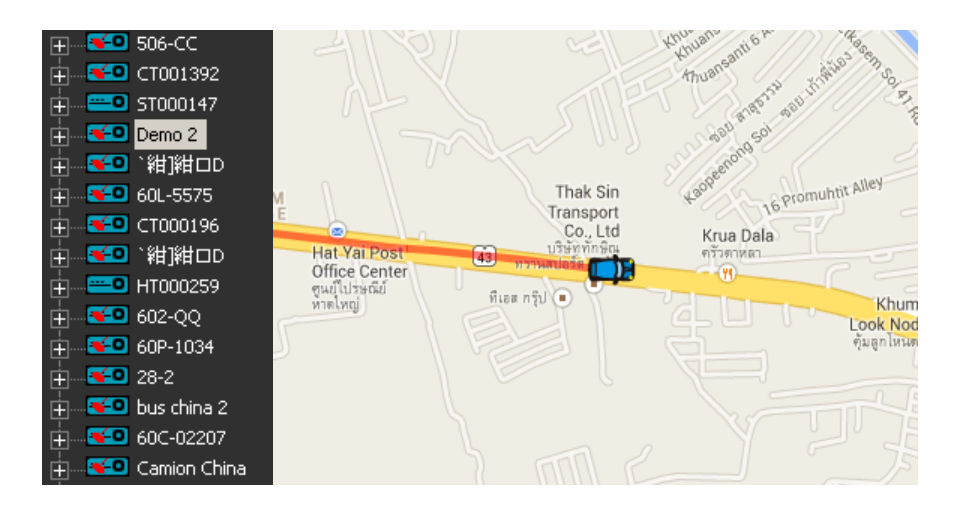

■ 搜尋軌跡

可選擇日期時間,與設備ID/車牌號,進行軌跡搜尋。

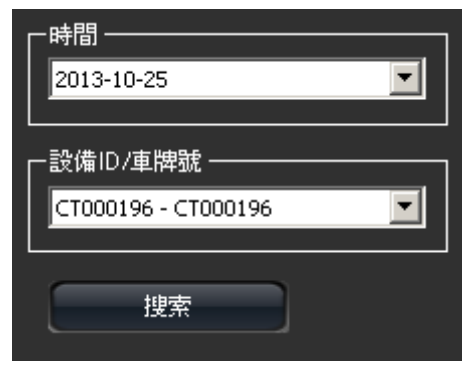

■ 即時訊息介面

可切換顯示模式:事件/設備列表/地圖/實時瀏覽 來顯示不同資訊。

1. 事件

| 時間                  | 信息                   |                                                |                                                      |              |
|---------------------|----------------------|------------------------------------------------|------------------------------------------------------|--------------|
| 2013-10-25 14:16:29 | [TC00288             | )6 - `紺]紺□D] 在線                                |                                                      |              |
| 2013-10-25 14:16:50 | [TC00291<br>[CT00142 | 3- 柒P锄矑種 《鹽矑<br>20 - CT0014201 左娘              | [1] 在線                                               |              |
| 2013-10-25 14:16:39 | [ST00070             | 6 - Ducnhatlongan] (                           | SPIO 2 Alarm: Serial = 2                             | 2464         |
| 2013-10-25 14:16:43 | [ST00070             | 6 - Ducnhatlongan] (                           | SPIO 2 Alarm: Serial = 2                             | 2467         |
| 2013-10-25 14:16:43 | [ST00070<br>[ST00070 | 16 - Ducnhatlongan] (<br>16 - Ducnhatlongan] ( | 5PIO 2 Alarm: Serial = 2<br>5PIO 2 Alarm: Serial = 1 | 2468<br>2460 |
| 2013-10-25 14:16:47 | [ST00070             | 6 - Ducnhatlongan] (                           | 5PIO 2 Alarm: Serial = 2<br>5PIO 2 Alarm: Serial = 2 | 2471         |
| 事件                  | 設備列表                 | 地圖                                             | 寅時瀏覽                                                 |              |

2. 設備列表

| 車牌號        | 駕駛員           | 速度          | 更新時間      | ]           |  |
|------------|---------------|-------------|-----------|-------------|--|
| Demo 2     | Not specified | 74 Km/h     | 2013-10-: | 25 14:17:09 |  |
| □眠]紺□D     | Not specified | 0 Km/h      | 2013-10-3 | 25 14:17:07 |  |
| WKZ 428    | Not specified | 0 Km/h      | 2013-10-: | 25 14:17:07 |  |
| 60L-5575   | Not specified | 42 Km/h     | 2013-10-: | 25 14:17:08 |  |
| 61C-005.22 | Not specified | 0 Km/h      | 2013-10-: | 25 14:17:04 |  |
| CT000196   | Not specified | 0 Km/h      | 2013-10-: | 25 14:17:06 |  |
| □眠]紺□D     | Not specified | 47 Km/h     | 2013-10-3 | 25 14:17:04 |  |
| HT000259   | Not specified | GPS invalid | 2013-10-3 | 25 14:17:05 |  |
| 602-00     | Not charified | 0.Km/h      | 2013-10-1 | 25 14:17:00 |  |
| 事件         | 設備列詞          | ŧ.          | 地圖        | <b>寅時瀏覽</b> |  |

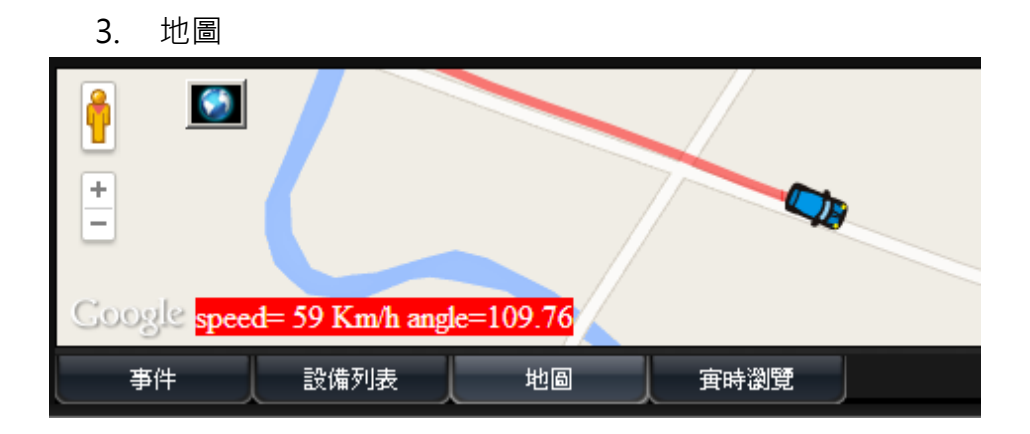

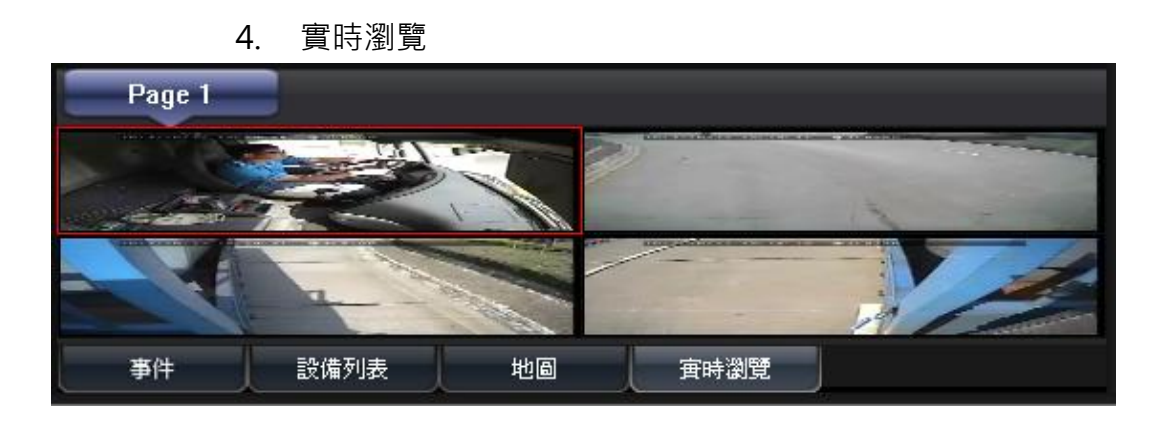

- (5) 設定頁面
  - 設定頁面1

可設定影像播放流暢度、錄影拍照相關設定、自動翻頁秒數以及語系 相關設定。

| Live View Electronic Map | Route Set Remote                                                                  | PlayBack [ST001010 - schoo-Bus-ST001010] Offline            |
|--------------------------|-----------------------------------------------------------------------------------|-------------------------------------------------------------|
| Local Set                | Page1 Page2 Video Buffer Setting Real-Time                                        | Note: More buffer times has more delay, but more smoothing. |
|                          | Record Path:<br>Record Path:<br>Record Duration(Seconds):<br>Disk Free Space(MB): | C:{Documents and Settings}/rung741031(桌面)(192,166 Browse    |
|                          | Snapshot Setting<br>Snapshot Path:<br>✓ Open Path After Snapshoted                | C:\Documents and Settings\hung741031\桌页\192.16( Browse      |
|                          | Auto-Change Duration(Seconds):<br>Language:<br>Language:                          | I0<br>English                                               |
| Version:1.0.4.15         |                                                                                   | Refresh Save Default                                        |

1. 視頻播放設定

實時→以流暢度優先。平滑→以畫面平滑度優先。

| └─ Video Buffer Setting |        |                                                             |
|-------------------------|--------|-------------------------------------------------------------|
| Real-Time               | Smooth | Note: More buffer times has more delay, but more smoothing. |
|                         |        |                                                             |

#### 2. 錄影設定

設定錄影時的路徑、錄影時間、硬碟分區相關設定。

| - Necolu Setting          |                                                         |
|---------------------------|---------------------------------------------------------|
| Record Path:              | C:\Documents and Settings\hung741031\My Document Browse |
| Record Duration(Seconds): | 60 O: Not Limited                                       |
| Disk Free Space(MB):      | 300 Total Space: 149,997 MB                             |
|                           |                                                         |

### 3. 拍照設定

| 設定拍照的路徑。                     |                                                  |        |
|------------------------------|--------------------------------------------------|--------|
| – Snapshot Setting –         |                                                  |        |
| Snapshot Path:               | C:\Documents and Settings\hung741031\My Document | Browse |
| 🔽 Open Path After Snapshoted |                                                  |        |
|                              |                                                  |        |

4. 自動翻頁

設定自動翻頁的秒數。

| Cycle Page                     |    |  |
|--------------------------------|----|--|
| Auto-Change Duration(Seconds): | 10 |  |
|                                |    |  |

5. 語系

設定3G Client的顯示語系。

| Lanyuaye. |                  |  |
|-----------|------------------|--|
| Language: | Chinese (Taiwan) |  |
|           |                  |  |

■ 設定頁面2

可設定3G功能、事件紀錄以及電子郵件相關設定。

| <b>宙時瀏覽</b> 電子地圖 | 執跡 設定                                    | Remote PlayBack                                                                                                | 正在登入       |
|------------------|------------------------------------------|----------------------------------------------------------------------------------------------------|------------|
|                  | Page1 Page2                              |                                                                                                    |            |
| 本地設定             | 3G設定<br>建度單位<br>影像連接自動新開時間:<br>1時10159/在 | Km/h 🔽<br>開 🔽<br>30 秒                                                                                          |            |
|                  |                                          |                                                                                                    |            |
|                  | Alarm1                                   | 📕 СН1 📕 СН2 📕 СН3 📕 СН4                                                                                        |            |
|                  | Alarm2<br>Alarm3                         |                                                                                                    |            |
|                  | Alarm4                                   | — сні — снії — снії — снії — снії — снії — снії — снії — снії — снії — снії — снії — снії — снії — снії — снії |            |
|                  | Record Duration                          | 60 (seconds)                                                                                                   |            |
|                  | Email Setting                            |                                                                                                    |            |
|                  | Email Notify                             | <u> </u>                                                                                                    |            |
|                  | SMIP Server                              |                                                                                                    |            |
|                  | SMTP Port                                |                                                                                                    |            |
|                  | Email Account                            |                                                                                                    |            |
|                  | Email Password                           |                                                                                                    |            |
|                  | Email Address                            |                                                                                                    | Email Test |
|                  | Attach File When email                   |                                                                                                    |            |
| Version:1.0.4.17 |                                          |                                                                                                    | Default    |

1. 3G設定

可設定速度單位、影像連接自動斷開時間、讀取設備。

| 速度單位        | Km/h    |
|-------------|---------|
| 影像連接自動斷開時間: | 開 🔽     |
|             | 30秒     |
| 讀取設備        | 只讀取在線設備 |

- 速度單位:電子地圖與軌跡顯示的速度單位。
- 影像連接自動斷開時間:播放設備通道畫面時,當時間到達設定值,會自動關閉畫面。
- 讀取設備:可設定讀取所有設備、或只讀取在線設備。(當伺服
   器設備過多時,建議只讀取在線設備,以免增加電腦與程式的負擔。)
- 2. 事件紀錄設定

可設定警報觸發時,欲錄影的頻道與錄影的時間。

(註:此選項對所有線上設備所發出的警報都會進行錄影,故伺服器 設備過多時,建議請關閉此選項,以免增加電腦與程式的負擔。)

| Event Record Setting |       |           |       |       |
|----------------------|-------|-----------|-------|-------|
| Alarm1               | 🔲 сні | 🗌 снг     | 🔲 снз | 🔲 СН4 |
| Alarm2               | 🔲 сні | 🔲 сн2     | 🔲 снз | 🔲 сн4 |
| Alarm3               | 🔲 сні | 🔲 снг     | 🔲 снз | 🔲 сн4 |
| Alarm4               | 🔲 СН1 | 🔲 СН2     | 🔲 СНЗ | 📕 CH4 |
| Record Duration      | 60    | (seconds) |       |       |

| Email Notify           |                           |
|------------------------|---------------------------|
| SMTP Server            | smtp.gmail.com            |
| SMTP Port              | Use SSL 465               |
| Email Account          | Test@gmail.com            |
| Email Password         | ****                      |
| Email Address          | Test@gmail.com Email Test |
| Attach File When email |                           |
| •                      | SMTP Servr:SMTP 伺服器位址。    |

3. 電子郵件設定

當警報觸發時,將傳送電子郵件至信箱,相關設定請參考下圖

- SMTP Port: SMTP 埠。 •
- Email Account:電子郵件帳戶名稱。 •
- Email Password:電子郵件帳戶密碼。 •
- Email Address: 發送警報之電子郵件信箱。 •
- Attach File when email:發送電子郵件時,附上警報錄影檔案。 • (註:電子郵件選項,對所有線上設備,所發出的警報都會進行發送。 故伺服器設備過多時,請關閉此選項,以免持續發送郵件,而占滿您 的電子郵件信箱空間。)

常用之 SMTP 伺服器列表

| Mail       | SMTP                | SSL Port | StartTLS |
|------------|---------------------|----------|----------|
| Googlemail | smtp.gmail.com      | 465      | 587      |
| Yahoo Mail | smtp.mail.yahoo.com | 465      | х        |
| Outlook    | smtp.live.com       | х        | 587      |

## L. 連續錄影儲存裝置容量概算

附圖表格是動態錄影狀態下,依碼流變動的區間,來推算可錄影時間。但因使用的 硬碟容量不同,故先以 500GB 與 1T 為單位來推算錄影時間。

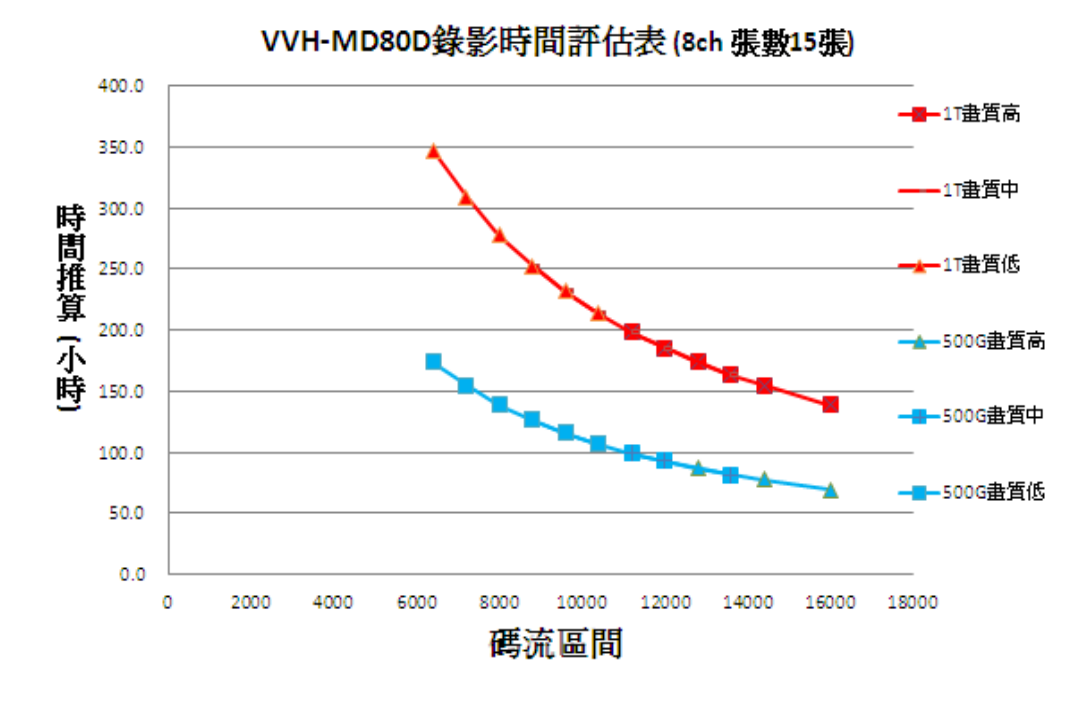

★以上數據僅供參考,實際錄影時間依錄影環境的不同而有所變動。

44

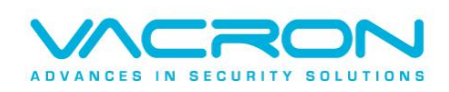

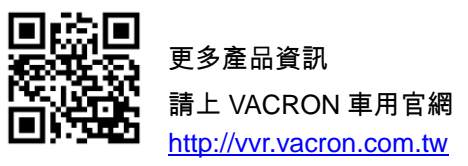

Made in Taiwan